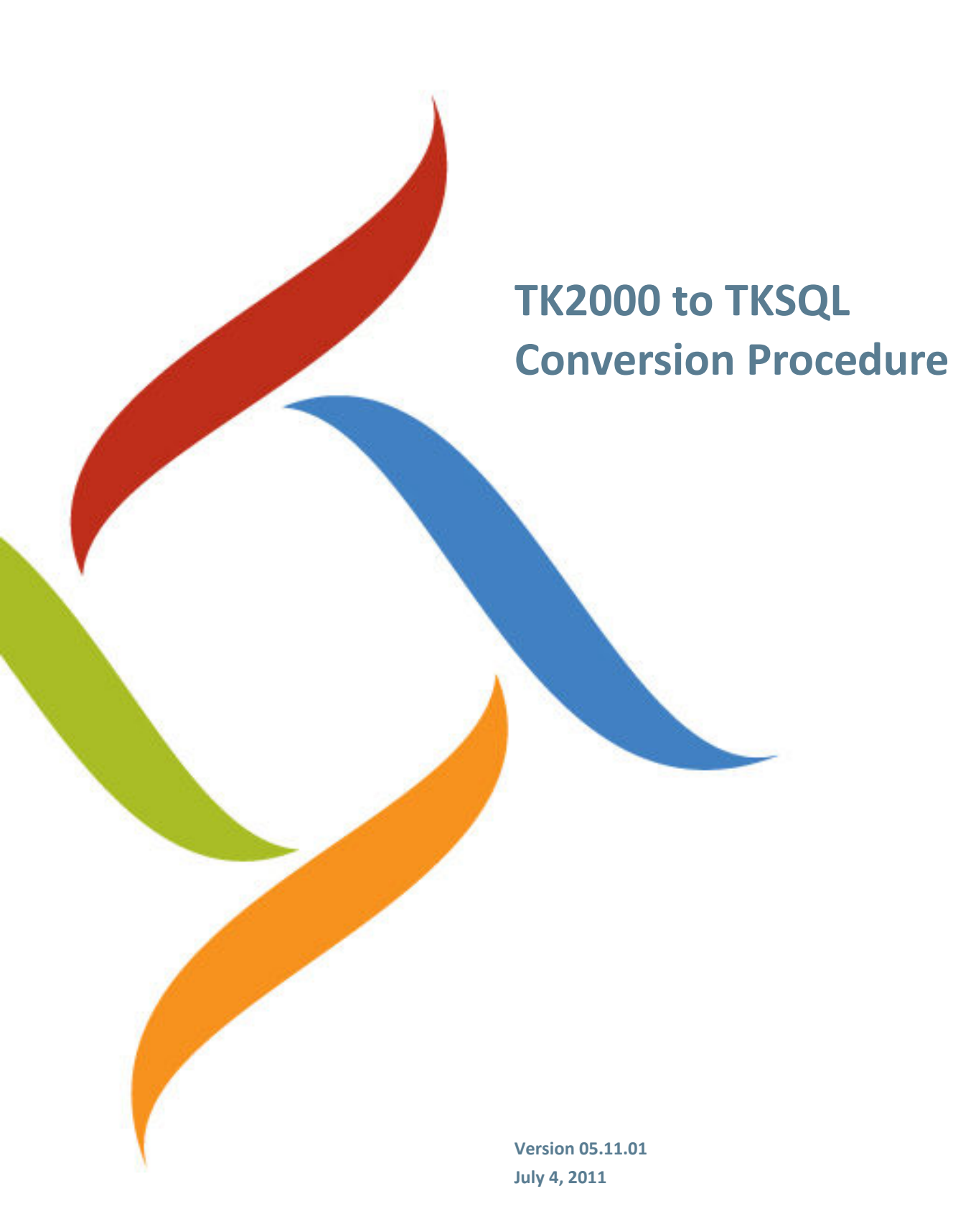

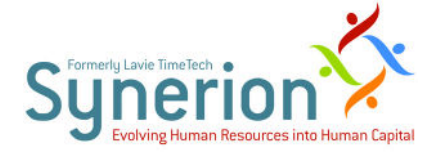

Synerion Systems Ltd. (hereinafter: "Synerion") technical documentation and the product(s) described herein are protected by one or more copyrights, patents, foreign patents trade marks or pending applications. No part of this publication may be reproduced or transmitted into any human or computer language in any form or by any means, stored in a retrieval system, transmitted, redistributed, translated or disclosed to third parties, or decompiled in any way including, but not limited to, photocopy, photograph, electronic, mechanical, magnetic or manual without the expressed written permission of Synerion, or its licensors, if any.

All copies, so authorized, shall contain a full copy of this copyright notice.

Synerion products are licensed products. The product licenses convey the right to use only those specific products, components, modules, features and/or functions specified in the license agreement or contract. This publication may mention or reference products, components, modules, features and/or functions that are not part of a particular license agreement. The customer is not entitled to the receipt of, or use of, any other products, components, modules, features and/or functions that may be referenced in any documentation provided to customer unless additional license fees are paid and an appropriate license agreement is duly executed. Synerion obligations with respect to its products and services are governed solely by the agreements under which they are provided.

This publication is furnished for informational use only and should not be construed as a commitment by Synerion. The information could include technical inaccuracies or typographical errors. Every effort has been made to make this publication as complete and accurate as possible, but it is provided "as is" without warranty of any kind, what so ever, either expressed or implied, including, but not limited to, the implied warranties of merchantability, fitness for a particular purpose, or non- infringement. Synerion may make improvements and/or changes in the program(s), product(s), and/or applications described in this publication at any time without notice. Due to continuous development of Synerion products, information published in this document may become obsolete.

Third-party products, services, or company names referenced in this document may be trademarked or copyrighted by their respective owners, and are for identification purposes only.

#### Notice of Proprietary Rights

All Synerion products are licensed. This document and related products are protected amongst others by copyright and distributed under licenses restricting their use, reproduction, distribution, or decompilation. It is illegal to use any Synerion product, or Synerion product components, modules, features and/or functions that have not been properly licensed through Synerion. This document may reference products, components, modules, features and/or functionality that are not part of your license agreement. Their inclusion or mention in this documentation does not constitute entitlement for receipt or use.

3/0-800

### **TABLE OF CONTENTS**

| Overview1                                                   |
|-------------------------------------------------------------|
| Pre-Conversion Steps3                                       |
| Using the TK2000 to TKSQL Conversion Tool11                 |
| Reviewing the Log Files21                                   |
| Post-Conversion Procedures for the TKSQL System 27          |
| Post-Conversion Procedures for the iBrowse System 35        |
| Post-Conversion Department Allocation Procedures 37         |
| Implementing New Features for Your Customer's Benefit<br>49 |
| Troubleshooting55                                           |
| Dealing with Corrupt Records 55                             |
| Conversion Problems on SQL Server 58                        |
| Contract Numbers are Converted as Alphanumeric Instead of   |
| Numeric                                                     |

## **Overview**

This document provides detailed procedures for the conversion from TK2000 to TKSQL, as utilizing the **ConvToSQL.exe** utility. **ConvToSQL.exe** reduces the conversion to a streamlined procedure and reduces the chance of receiving errors.

Several additional notable advantages when using this utility are:

- There is no need to remove records from the attendance tables.
- There is no need to run recalculation for TK2000.
- The file conversion is run for four files simultaneously.
- Whenever the system encounters an error in one of the files, it immediately registers the error into a log file that can be viewed for later reference, while all other records are converted without interruption.
- There is currently automatic repair for certain types of errors.

## **Pre-Conversion Steps**

Before using the conversion tool, follow these steps and guidelines. The diagram presents an overview.

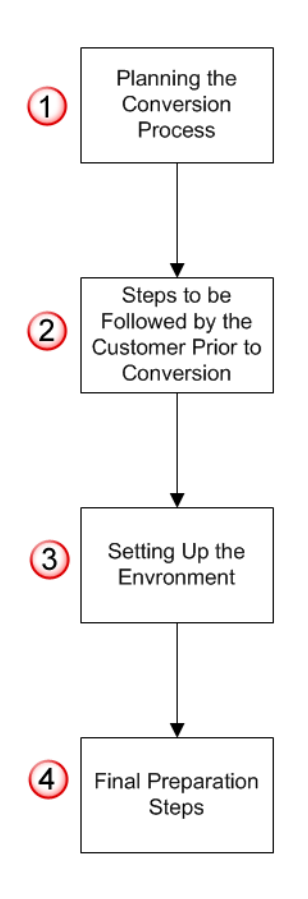

#### **1.** Planning the Conversion Process

- a. Check if the client has special programs installed on his TK2000 system; use the TkSpList.exe program to check.
  - If so, ensure that these programs exist for TKSQL.
  - Run a test to ensure that they work properly and compare the results to TK2000.
  - If the programs do not exist for TKSQL, the Development department will need to convert these programs. This can delay system conversion from (on average) one

to two months.

- **b.** Run **Confcheck.exe** program on the client site to check environment compatibility (collation). Do as follows:
  - i. From the TKSQL folder, double-click ConfCheck.exe
  - ii. In the **Configuration Check** screen, enter the server where conversion is performed.

| EVANR\SQL2005 | Browse        |
|---------------|---------------|
| lication      |               |
|               |               |
|               |               |
|               |               |
|               |               |
|               | EVANR\SQL2005 |

iii. Click **Next**. The results arrive within seconds.

| Configuration Check                                              | k                                                                          |             |
|------------------------------------------------------------------|----------------------------------------------------------------------------|-------------|
| <b>Results.</b><br>1. The server's collat<br>2. The MDAC version | ion must be CASE INSENSITIVE.<br>n at the workstation must be at least 2.6 | <b>8~</b> 3 |
| Server collation:                                                | Hebrew_CI_AS                                                               |             |
| MDAC Version:                                                    | 2.81.1132.0                                                                |             |
|                                                                  |                                                                            |             |
|                                                                  |                                                                            |             |
|                                                                  |                                                                            |             |
|                                                                  |                                                                            |             |
|                                                                  |                                                                            |             |
|                                                                  |                                                                            |             |
|                                                                  | < Back Finish                                                              | Cancel      |

- iv. Click Finish. If the client is not compatible, notify the customer's IT manager, who will need to review the TKSQL system requirements.
- c. For customers running Canteen Manager, you must rebuild the definitions in TKSQL.
   This, too, can be time-consuming; notify the customer and plan accordingly.
- d. For customers running the Department Allocation module, you must transfer the DA data to TimeCosting. Since this is (on average) one full day of work; notify the customer and plan accordingly. Additionally, notify the customer in advance that DA will be on one order level, with no related jobs functionality.

See the section Post-Conversion Procedures for details.

#### 2. Steps to be Followed by the Customer Prior to Conversion

- a. If the customer is running iBrowse, inform him that iBrowse does not get converted, and as a result, all supervisors need to authorize all records waiting for authorization.
- **b.** From the customer, receive the following:
  - A copy of the TK2000 file (i.e via FTP, etc.). Ensure that from the moment the client sends this file, he will **not use** the TK2000 system until the conversion process is finished and you confirm that it it ready for usage.
  - The date of the records from which conversion should be activated.

#### 3. Setting Up the Environment

a. Upgrade to the latest version of TK2000.

- b. CompareDB updates the dates in tables and relevant messages. Programs earlier than the December 2008 release will not work when running the conversion between different servers when the User is not an SA (system administrator) as well as when using Windows Authentication.
- c. Create two new SQL databases by installing the latest TKSQL version, one for conversion and one for ComparDB.
- **d.** If an instance of TKSQL exists on the computer where the conversion will be run, upgrade the **TKSQL Programs** folder to the latest version.
- e. Install a FoxPro driver on the SQL Server, and then perform initialization. Since this driver exists only in 32-bit versions, the conversion is only possible for systems running on 32-bits.
- f. Disable Autopolling and any other TK-related schedulers.
- g. There are two possibilities regarding where to place the files that are intended for conversion:
  - Directly (physically) on SQL Server (recommended option) this can prevent possible time-outs and crashes.

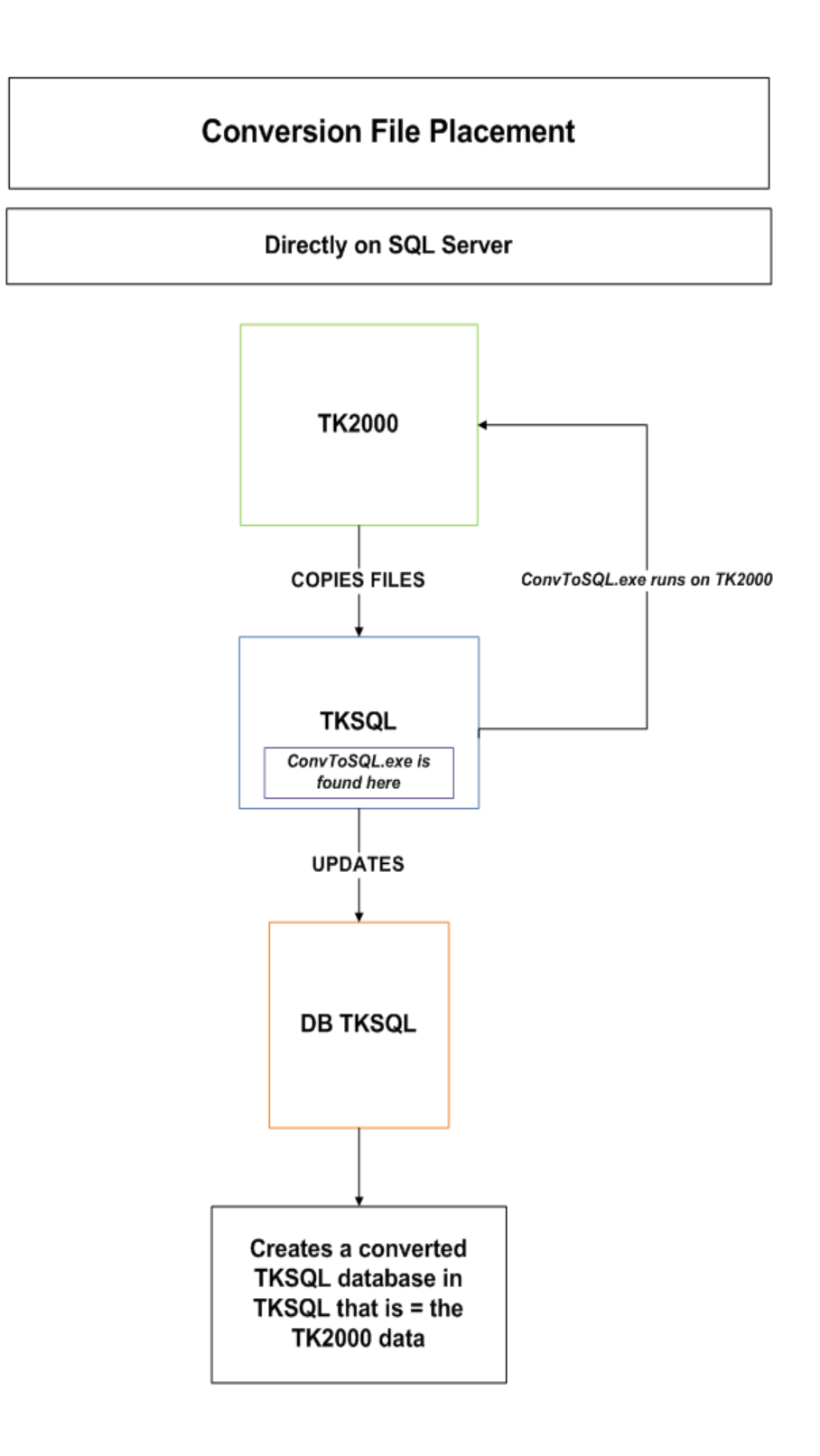

• On a separate server - If so, the files must be defined as "shared" with SQL Server.

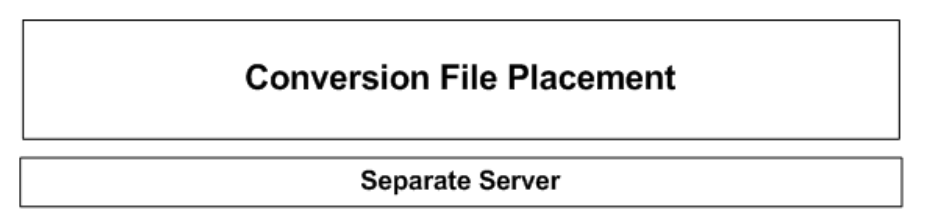

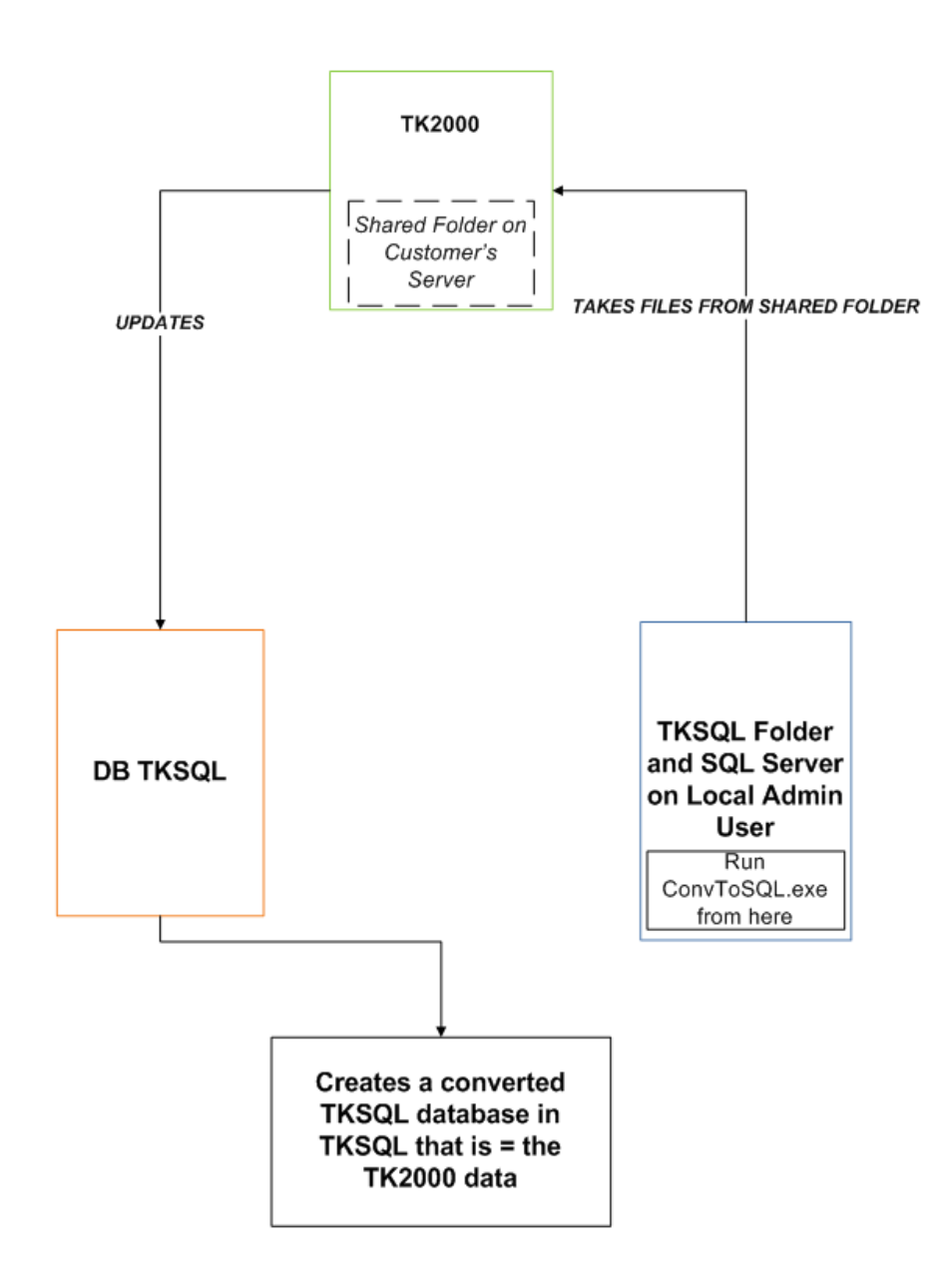

#### 4. Final Preparation Steps

- a. In GenMemo conversion, if the amount of characters exceed the 1024 limit, the memo will not be converted, and so will be redirected to the log as an error.
- **b.** In the customer's TK2000 system, ensure that there are no reports and parameter files with the same name, such as one with lower-case letters and the other with

upper-case letters; the conversion process will convert only one of them. If so, change the name of one of those reports or files. Additionally, the report's name must be changed in the SELECT, MENU, PARAM, and TOOLMENU tables.

- c. Check the service programs and ensure that the date of the daily records for which the customer wants to run the conversion is consistent with the date that he provided.
- d. Whenever the conversion program encounters a file which has a problem with conversion, it attempts to fix the file and automatically rerun the conversion. Larger files take longer to convert, and therefore the default is set to repair files which are under 48 MB in size. It is possible to modify the default size limit. Do as follows:
  - i. Go to C:\TKSQL, and open sized.FoxToSQL.
  - ii. Change maxDupSize to your desired size.

| 🗗 sized.FoxToSQL - Notepad                                           | ×      |
|----------------------------------------------------------------------|--------|
| File Edit Format View Help                                           |        |
| xml version="1.0" encoding="UTF-16" ?                                | ^      |
| <data> <foxtosql< td=""><td></td></foxtosql<></data>                 |        |
| TK2K_data_folder="F:\TK\TK2000\data_tamat"                           |        |
| language_001="HEBREW"                                                |        |
| language_002="ENGLISH"                                               |        |
| language_003="(none)" />                                             |        |
| <sqlconnection <="" server="sql-srv" td=""><td></td></sqlconnection> |        |
| database="QA_SECURITY" userName="sa"                                 |        |
| password="You don't really expect to see                             |        |
| one here, do you?" /> Maximum size</td <td></td>                     |        |
| (in megabytes) of the files from which                               |        |
| duplicates shall be extracted>                                       |        |
| <dup_settings(maxdupsize="48")></dup_settings(maxdupsize="48")>      |        |
|                                                                      |        |
|                                                                      | $\sim$ |

iii. Save when done.

# Using the TK2000 to TKSQL Conversion Tool

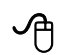

To use the conversion tool:

**IMPORTANT:** 

- To cancel the conversion at any time, click Cancel at the bottom of the tool.
- DO NOT run two instances of the utility; this creates errors and possible system crashes.
- From the TKSQL directory, double-click the ConvToSQL.exe utility. The Fox to SQL Conversion Wizard is displayed.
- 2. Do as follows:
  - a. In Server, select the server where you want to perform conversion. In the event that the conversion will be done on another server, enter //, then the server's name and the file's path.
  - b. Select authentication mode. If you are using SQL Server Authentication, select Use
     SQL Server authentication.
    - If you are using SQL Server Authentication, select Use SQL Server authentication.
       Enter User Name and Password.
    - In **Database**, select the database on which the TK2000 folder is to be converted.
  - c. If you do not select SQL Server Authentication, you must use Windows
     Authentication Mode and so User Name, Password, Database will be disabled.
  - d. In Update TKSQL.ini, select if you are using a TK2000 database other than the one specified in the TKSQL.ini file. This will update the TKSQL.ini file.

| Choose the server and database I<br>Please input the connection data fo<br>You can also drop a file with conver | to update.<br>ryour TKSQL database.<br>sion settings on this screen. | <b>~</b>          |
|----------------------------------------------------------------------------------------------------|----------------------------------------------------------------------|-------------------|
| Ser <u>v</u> er                                                                                                 | SQLISRV                                                              | Biowse            |
| Use SQL Server authentication                                                                                   |                                                                      |                   |
| <u>U</u> ser Name                                                                                               | sa                                                                   |                   |
| Password                                                                                                    |                                                                      |                   |
| Database                                                                                                    | TIMEKEEPER_TARGE                                                     | T V               |
| Update TKSQL.INI                                                                                                |                                                                      |                   |
| In order to proceed, you must<br>TKSQL.INI to use the databa                                                    | either work on the database specified in TKS<br>se above.            | QL.INI, or update |
|                                                                                                    |                                                                      |                   |
|                                                                                                    | < Back                                                               | Next > Cancel     |

- **3.** Click **Next**. Do as follows:
  - a. At the top, browse to the location where the TK2000 data folder is located.
  - **b.** In **Language**, select the customer's language/s, as defined in System Configuration.

| Choose<br>Cho<br>car | your source folder and files.<br>ose the folder where the SYSCNF.DBF and ALL OTHER .DBF file(s) you would like to convert<br>be found. |
|----------------------|----------------------------------------------------------------------------------------------------|
| Type, pi             | k or drop the share/folder (as seen by the SERVER), where TK2000 DATA can be found.                                                    |
| W:\Ms:               | ql\Backup_files\ASSAF-Z\DATA Browse                                                                                                    |
| Langua               | es (to convert names and messages):                                                                                                    |
|                      | ENGLISH                                                                                                    |
|                      |                                                                                                    |
|                      | (none)                                                                                                    |
|                      | [none]                                                                                                    |

4. Click Next. In the next screen, select the files to be converted according to the customer's

configurations (or alternatively, select all files) and set the range of dates for each table to convert the records (can be set to unlimited).

| 🅶 Fox to SQL Conversion Wizard (ConvToSql.exe)                                                                                                 |        |
|----------------------------------------------------------------------------------------------------|--------|
| Pick the files you want to convert to SQL tables.<br>Mark the file(s) you would like to convert and specify the date range(s) to be converted. | 0~0    |
| All other (system) files                                                                                                    |        |
| Contracts                                                                                                    |        |
| ✓ TableA                                                                                                    |        |
| ☑ TableH                                                                                                    |        |
| TableG                                                                                                    |        |
| GenMemo                                                                                                    |        |
| Select                                                                                                    |        |
| Param                                                                                                    |        |
| Imagesp                                                                                                    |        |
| < Back Next >                                                                                                    | Cancel |

5. Click **Next** to continue.

| Pick the files you want to o<br>Mark the file(s) you would li | convert to SQL tables.<br>the to convert and specify the | date range(s) to l | be converted. | <b>6</b> × |
|---------------------------------------------------------------|----------------------------------------------------------|--------------------|---------------|------------|
| Employees, badges and pics                                    | ]                                                        |                    |               |            |
| Critchg and Emplog                                            |                                                          |                    |               |            |
|                                                               | 01/01/2006                                               | ~                  | 31/12/2010    | ~          |
| DADAY (to TCDAY)                                              | 01/01/2006                                               | ~                  | 31/12/2010    | ~          |
| ICDAY                                                         | 01/01/2006                                               | ~                  | 31/12/2010    | ~          |
| DNDAILY                                                       | 01/01/2006                                               | ~                  | 31/12/2010    | ~          |
| LAUDIT                                                        | 01/01/2006                                               | ~                  | 31/12/2010    | ~          |
| Crgsched                                                      |                                                          |                    |               |            |
| Period                                                        | 2006                                                     | \$                 | 2010          | \$         |

6. Click **Next** to continue.

| Mark the file(s) you wou | Id like to convert and specify | s.<br>v the date range(s) to | be converted. |    |
|--------------------------|--------------------------------|------------------------------|---------------|----|
| ✓ TCper                  | 2006                           | **                           | 2010          | \$ |
| ABSTRX                   | 2006                           | \$                           | 2010          | ** |
| ABSFOLOW                 | 2006                           | \$                           | 2010          | \$ |
| ✓YTD                     | 2006                           | \$                           | 2010          | \$ |
| 🗹 Annual                 |                                |                              |               |    |
| IMCTRL                   |                                |                              |               |    |
| V IMLevel                |                                |                              |               |    |
| ✓ IMReader               |                                |                              |               |    |
| ✓ IMSite                 |                                |                              |               |    |

7. Click Next. Select the documents to be converted.

| Word documents.<br>MS Word documentation from TK2000 should also be taken into TKSQL. | 0 |
|---------------------------------------------------------------------------------------|---|
| Please check the document subjects you would like to store in the TKSQL database.     |   |
| System Documents                                                                      |   |
| Employee Documents                                                                    |   |
| General Documents                                                                     |   |
|                                                                                       |   |
|                                                                                       |   |

- Click Next. The Additional TKSQL Utilities screen is displayed, enabling you to select additional utilities to run. Note the following:
  - The TKSQL programs folder is taken from the customer's system and automatically

displayed; do not change it.

- If it is the first time you are performing conversion on this system, the TKgrpdef and ChkExpr programs are disabled for selection.
- If "All System Files" is selected from the Pick the Files You Want to Convert to SQL Tables screen, the TKgrpdef and ChkExpr programs are automatically selected, and these programs cannot be disabled.
- If you select **ComparDB**, (recommended), in **Server**, enter the server where it will run.
- If you are using **SQL Authentication**, select it, and enter the **User Name** and **Password**, and then in **Database**, select where **CompareDB** is located.

| Additional TKSQL Utilities<br>Choose additional utilites to run (like TKGRP)<br>where the TimeKeeper SQL programs are rep | DEF, CHKEXPR and COMPAREDB),<br>gistered. | from the folder 🛛 📀 |
|----------------------------------------------------------------------------------------------------|-------------------------------------------|---------------------|
| C:\TKSQL_version050901                                                                                                    |                                           |                     |
| Programs to run after conversion:                                                                                         |                                           |                     |
| TKGRPDEF.EXE                                                                                                    |                                           |                     |
| ChkExpr.exe                                                                                                    |                                           |                     |
| Run CompareDB.exe, using the following S                                                                                  | ource Data Base for Comparison:           |                     |
| Ser⊻er                                                                                                    | SQL-SRV                                   | Browse.             |
| Use <u>SQL</u> Server authenti                                                                                            | cation                                    |                     |
| <u>U</u> ser Name                                                                                                    | sa                                        |                     |
| Password                                                                                                    |                                           |                     |
| Database                                                                                                    | TIMEKEEPER SOURCE                         |                     |
|                                                                                                    |                                           |                     |
|                                                                                                    | 25                                        |                     |

- 9. Click Next. The Execute the Desired Conversion Settings screen is displayed.
- 10.(Recommended) Save the settings under a profile name that will enable the user to rerun the conversion procedure without the need to perform the same steps: selecting the SQL servers, TK2000 target files, and tables for conversion. Once saved, this profile (containing the predefined conversion definitions) can be loaded either by double-clicking the file or by dragging the file to the program screen. Do as follows:
  - a. Click Save Settings.

| '] Delete dat | a before conversi | on    |       |            |            |            |
|---------------|-------------------|-------|-------|------------|------------|------------|
| Table         | Action            | Since | Until | Curr. rec. | Curr. date | Err. count |
| 8 6           | 1                 | 2     | 8 8 8 | 1          | E          | 3 8        |
| 10            |                   |       | 1     | 0          |            | -          |
| 9 8           | 1                 | 4     | 3 8 8 |            | G          | 4 3 0      |

**b.** Save by assigning a profile name with an extension of **ConvToSQL**.

| Save As                                           |                                                                                                    |                                                                                                  |                                                                                                    | ? 🛛                      |
|---------------------------------------------------|----------------------------------------------------------------------------------------------------|--------------------------------------------------------------------------------------------------|----------------------------------------------------------------------------------------------------|--------------------------|
| Save jn:                                          | 🗢 Local Disk (C:                                                                                                    | 1                                                                                                | 💽 🗿 🖉 💌 🛙                                                                                                    | <b>.</b> .               |
| My Recent<br>Documents<br>Desktop<br>My Documents | <ul> <li>tk2000_bondue</li> <li>tk2000_ForCor</li> <li>tk2000_sprint</li> <li>tk2000_sprint</li> <li>tk2000_sprint_</li> <li>tk2000_zeev</li> <li>tk20005et.200</li> <li>tk20005et.200</li> <li>tk2005et.200</li> <li>tk2005et.200</li> <li>t</li></ul> | ille<br>nversion<br>version<br>3<br>5<br>SET DATED JUL-31-2008<br>050901<br>e File<br>e log File | Control Control Contro | 24-07-2007<br>25-02-2008 |
|                                                   | <                                                                                                    |                                                                                                  |                                                                                                    | >                        |
|                                                   | File <u>n</u> ame:                                                                                                    | Test.ConvToSQL                                                                                   | ~                                                                                                    | Save                     |
| My Network                                        | Save as type:                                                                                                    | Fox to SQL Conversion W                                                                          | /izard Settings 🛛 🔽                                                                                                    | Cancel                   |

- c. Click Save to return to the Execute the Desired Conversion Settings screen.
- 11. If Delete Data Before Conversion (on the left side) is checked (default) it will erase the data from the new SQL DB (target) and update the records from TK2000. If you want to add a range of dates to an existing table for a client which already works on an SQL database, it is important to disable this option and ensure that there is no overlapping range of dates already preselected.

| Click EX<br>Duplicate<br>convertir<br>Delete da | ECUTE to conver<br>e records shall be<br>ng by checking 'D<br>ta before conversi | t the FOX data fi<br>skipped, but you<br>elete data before<br>or | ile(s) you picked<br>a can delete da<br>e conversion' b | d to SQL.<br>ta for the desired<br>elow. | date range be | fore |
|-------------------------------------------------|----------------------------------------------------------------------------------|------------------------------------------------------------------|---------------------------------------------------------|------------------------------------------|---------------|------|
|                                                 |                                                                                  |                                                                  | -                                                       |                                          |               |      |
|                                                 |                                                                                  |                                                                  | Execute                                                 |                                          |               |      |

**12.**To begin the conversion process, click **Execute**.

| Execute the | e desired convo                | ersion.             |                  |                    |               |      |
|-------------|--------------------------------|---------------------|------------------|--------------------|---------------|------|
| Click EX    | ECUTE to convert               | t the FOX data file | e(s) you picked  | d to SQL.          |               | 6.00 |
| Duplicati   | e records shall be             | skipped, but you    | can delete dal   | ta for the desired | date range be | fore |
| convertir   | na hy checkina 'D <sub>'</sub> | elete data before   | conversion' be   | elow.              |               |      |
|             | ig by checking b               |                     |                  |                    |               |      |
|             | .g c, c                        |                     |                  |                    |               |      |
| 🔲 Delete da | a before conversi              | oni                 |                  |                    |               |      |
| 🔲 Delete da | ta before conversi             | on                  | _                |                    |               |      |
| 🔲 Delete da | ta before conversi             | on                  | Fuenute          |                    |               |      |
| Delete da   | ta before conversi             | on                  | E <u>x</u> ecute |                    |               | )    |
| Delete da   | ta before conversi             | on                  | E <u>x</u> ecute |                    |               |      |

The conversion process begins. During the conversion a graphic presentation of tables conversions (along with error count) will show.

| 🛛 Delete data t | before conversion |            |            |            |               |            |
|-----------------|-------------------|------------|------------|------------|---------------|------------|
|                 |                   |            | Execute    |            |               |            |
| Table           | Action            | Since      | Until      | Curr. rec. | Curr. date    | Err. count |
| SYSCNF          | Done.             |            |            | 1          |               |            |
| AbsFolow        | Waiting           | 01/01/2006 | 31/12/2010 | 0          | 01/01/2006    | - 1/2      |
| AbsTrx          | Waiting           | 01/01/2006 | 31/12/2010 | 1 0        | 01/01/2006    | 2 6        |
| Daily           | Waiting           | 01/01/2006 | 31/12/2010 | - 0        | 01/01/2006    | 1 1/10     |
| DnDaily O       | Waiting           | 01/01/2008 | 31/12/2010 | 0          | 01/01/2008    | 1          |
| Audit           | Waiting           | 01/01/2006 | 31/12/2010 | 0          | 01/01/2006    | -          |
| Period          | Waiting           | 01/01/2006 | 31/12/2010 | 0          | 01/01/2006    |            |
| TCDay           | Waiting           | 01/01/2008 | 31/12/2010 | 0          | 01/01/2008    | - 1/1      |
| Daday           | Waiting           | 01/01/2008 | 31/12/2010 |            | 01/01/2008    | 316        |
| Year To Date    | Waiting           | 01/01/2006 | 31/12/2010 | - 0        | 01/01/2006    | 1 110      |
|                 | Save settings     |            |            | V          | iew log files |            |

13. When the conversion process is finished, the Finish and View Log Files buttons become

enabled (do not click Finish at this point).

**14.**Ensure that the screen remains open.

- **15.**Run the **FixPasswordSQL.exe** program to convert user passwords. Do as follows:
  - a. From the **TKSQL** folder, double-click **FixPasswordSQL.exe**.
  - **b.** From the **TimeKeeper SQL Security Enhancements** screen, enter the server and database.

| Server                        | EVANR\SQL2005     | Browse |
|-------------------------------|-------------------|--------|
| Use SQL Server authentication |                   |        |
| User Name                     |                   |        |
| Password                      |                   |        |
| Database                      | TIMEKEEPER_LATEST |        |
|                               |                   |        |

c. Click Next. In the Fix Your Database screen, click Execute. The conversion takes a few seconds, and the converted passwords are displayed on the right.

|          | Execute                                                                                                    |  |
|----------|----------------------------------------------------------------------------------------------------|--|
| Employee | User<br>3939<br>4<br>4<br>4<br>4<br>5<br>4<br>5<br>5<br>5<br>5<br>5<br>5<br>5<br>5<br>5<br>5<br>5<br>5<br>5 |  |

d. Click Finish.

## **Reviewing the Log Files**

After conversion, it is important to review the automatically-created log files to verify the conversion's success.

Some points before you begin:

• Some successful conversions have the words **Failure at First Attempt at Conversion of....**displayed. This means that although the system failed to convert a certain record or file the first time, it might succeed in the following conversion process.

|                                                            | Synerion Systems Ltd.                                                                                                    |
|------------------------------------------------------------|----------------------------------------------------------------------------------------------------|
| Log Files                                                  | Successfully converted TABLEC (243 records)                                                                                                    |
| <u>All to SQL</u> <u>CHKEXPR Emp</u> <u>CHKEXPR errors</u> | Failure at first attempt of conversion of TABLED<br>0x00000000 ['DRIVER=MICROSOFT VISUAL FOXPRO DRIVER;SOURCEDB=c:\negev\tK2000<br>UATA;SOURCETYPE=DBF']<br>0x80040E2F [Violation of PRIMARY KEY constraint PK_TABLED_NUMBER'. Cannot insert duplicate key in object<br>'dbo.TABLED'.]<br>0x80040E2F [The statement has been terminated.] |
|                                                            | Successfully converted TABLED (510 records)<br>Successfully converted TABLEF (54 records)<br>Successfully converted TABLEE (827 records)<br>Successfully converted TABLEI (22 records)<br>Successfully converted TABLEK (23 records)<br>Successfully converted TABLEKX (51 records)<br>Successfully converted TABLEJ (148 records)        |

• Errors are marked in red, for example:

|                                          | Synerion Systems Ltd.                                             |  |  |  |  |  |  |
|------------------------------------------|-------------------------------------------------------------------|--|--|--|--|--|--|
| Log Files <ul> <li>All to SOL</li> </ul> | Successfully converted TCCNF (1 records)<br>File TCMEMO is empty. |  |  |  |  |  |  |
| <u>CHKEXPR Emp</u> <u>CHKEXPR errors</u> | FAILURE CONVERTING DATA'TK2BAAN.DBF (Source file not found)       |  |  |  |  |  |  |
|                                          | File TCPER is empty.                                              |  |  |  |  |  |  |
|                                          | File YEARDEF is empty.                                            |  |  |  |  |  |  |
|                                          | Successfully converted USERS (20 records)                         |  |  |  |  |  |  |
|                                          | Successfully converted CODNAMES_HEBREW (721 records)              |  |  |  |  |  |  |
|                                          | Successfully converted ERRORS_HEBREW (2447 records)               |  |  |  |  |  |  |
|                                          | Successfully converted IMAGESP_HEBREW (5451 records)              |  |  |  |  |  |  |
|                                          | Successfully converted MENU_HEBREW (1185 records)                 |  |  |  |  |  |  |
|                                          | Successfully converted MES40_HEBREW (25150 records)               |  |  |  |  |  |  |
|                                          | Successfully converted MES80_HEBREW (13810 records)               |  |  |  |  |  |  |

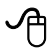

#### To review the log files:

- Open the Fox to SQL Conversion Wizard (ConvToSQL.exe) Execute the Desired Conversion screen, if it isn't already open.
- 2. Click View Log Files to view the automatically-created log files.

| Delete data b | efore conversi | on    |         |                                                                                                    |            |                |
|---------------|----------------|-------|---------|----------------------------------------------------------------------------------------------------|------------|----------------|
|               |                |       | Execute |                                                                                                    |            |                |
| Table         | Action         | Since | Until   | Curr. rec.                                                                                                    | Curr. date | Err. count     |
| ТСМЕМО        | Empty.         |       | - main  |                                                                                                    |            |                |
| TCPER         | Empty.         | 22    | 000     | and the second second s | 1.         | -              |
| TK2BAAN       | ***** FAILU.   |       | 316 0   | * = * = * =                                                                                                    | 1-         | 216            |
| USERS         | Done.          | di .4 | 0110    | 4                                                                                                    | 10         | 1 1/0          |
| YEARDEP       | Empty.         | -     | 2 N     | 0                                                                                                    |            | 1              |
| CODNAMES      | Done.          |       | -       | 77                                                                                                    |            |                |
| ERRORS_E      | Done.          | 1000  | 1       | 2446                                                                                                    | 1          | and the second |
| MENU_ENG      | Done.          | 4     | 2       | 349                                                                                                    | 1          | -              |
| MES40_ENG     | Done.          |       | 3 3 3   | 25150                                                                                                    |            | 3 3            |
| MESSU_ENG     | Done.          | 0 4   | 110     | 13810                                                                                                    | -0         | 4 // 1         |
|               |                |       | -       |                                                                                                    |            |                |

 The log files main screen opens through the web browser. The default screen displays the All to SQL selection from the Log Files list on the left, and describes conversion of the configuration tables (such as SYSCNF, Table A , etc).

|                                                                        | Synerion Systems Ltd.                                   |  |  |  |  |  |
|------------------------------------------------------------------------|---------------------------------------------------------|--|--|--|--|--|
| Log Files                                                              | Execution log for the conversion of TK2000 files to SQL |  |  |  |  |  |
| Big file conversion     CHKEXPR Emp                                    | Starting at 2010-11-25 10:20:42.210                     |  |  |  |  |  |
| <ul> <li><u>CHKEXPR errors</u></li> <li><u>ConvDocs log</u></li> </ul> | Successfully converted SYSCNF (1 records)               |  |  |  |  |  |
|                                                                        | Successfully converted SYSEXT (1 records)               |  |  |  |  |  |
|                                                                        | File ABSGROUP is empty.                                 |  |  |  |  |  |
|                                                                        | File ALLOW is empty.                                    |  |  |  |  |  |
|                                                                        | File ACTIVITY is empty.                                 |  |  |  |  |  |
|                                                                        | File ALLOWDEF is empty.                                 |  |  |  |  |  |
|                                                                        | File AUTOLEV1 is empty.                                 |  |  |  |  |  |
|                                                                        | File AUTOLEV2 is empty.                                 |  |  |  |  |  |
|                                                                        | Successfully converted APS(NE(1 records))               |  |  |  |  |  |

4. From the Log Files list on the left, select Big File Conversion. This log file describes conversion of record holding tables (such as the Daily, Period, etc.). This example displays a successful conversion:

|                                                                                        | Synerion Systems Ltd.                                                                                                    |   |
|----------------------------------------------------------------------------------------|----------------------------------------------------------------------------------------------------|---|
| Log Files                                                                              | /*                                                                                                    |   |
| All to SQL     Big file conversion     CHKEXPR Emp     CHKEXPR errors     ConvDocs log | TKSQL Connection:<br>Server: lpv-zivd<br>Database: ktest<br>Authentication mode: Windows<br>Conversion source:<br>TK2000 data folder: \\lpv-zivd\C\life\TK2000\data<br>Tk2000 languages: HEBREW, ENGLISH<br>All other files.<br>File 'ABSFOLOW.DEF', year range 2006 to 2010.<br>File 'ABSFOLOW.DEF', date range 2006 to 2010.<br>File 'ABSTRX.DEF', date range 2006 to 31/12/2010.<br>File 'NNAILY.DEF', date range 01/01/2006 to 31/12/2010.<br>File 'LAUDIT.DEF', date range 01/01/2006 to 31/12/2010. |   |
|                                                                                        | File 'PERIOD.DBF', year range 2006 to 2010.<br>File 'TCDAY.DBF', date range 01/01/2008 to 31/12/2010.<br>File 'DADAY.DBF', date range 01/01/2008 to 31/12/2010.<br>File 'YTD.DBF', year range 2006 to 2010.<br>File 'TABLEH.DBF', no date range.<br>File 'TABLEG.DBF', no date range.                                                                                                    | > |

5. From the Log Files list on the left, select CHKEXPR Emp. This log displays all expressions

with values relating to the employees' file.

**NOTE:** The information displayed in this log is also included in the CHKEXPR Errors log.

|                                      |                                 | S                 | yn   | erion S    | y   | stems Ltd.                                          |  |  |
|--------------------------------------|---------------------------------|-------------------|------|------------|-----|-----------------------------------------------------|--|--|
| Log Files                            |                                 |                   |      |            |     |                                                     |  |  |
|                                      | Server: lpv                     | -zivd Database: t | ktes | t          |     |                                                     |  |  |
| <u>All to SQL</u>                    | Error Codes: -1 - Syntax Error; |                   |      |            |     |                                                     |  |  |
| Big file conversion     CHUEVDE Free |                                 | -2 - Evaluatio    | n Er | ror.       |     |                                                     |  |  |
| <ul> <li>CHKEXPR errors</li> </ul>   | Table                           | Index             | Col  | Field Name | Err | Field Value                                         |  |  |
| <ul> <li>ConvDocs log</li> </ul>     | FIMPEXP                         | PROFILE=123       | 8    | EXPORT_EXP | -1  | EMP_STAT(date()))                                   |  |  |
|                                      | LIMPEXP                         | PROFILE=100       | 9    | COND_EXPR  | -2  | EMP_STAT(date())<99. and.val(EMPLOYEE->DINER_TYPE)  |  |  |
|                                      |                                 |                   |      |            |     | >0.and.val(BADGE->EMPLOYEE)>0                       |  |  |
|                                      | LIMPEXP                         | PROFILE=300       | 9    | COND_EXPR  | -2  | EMP_STAT(date())<99.and.val(EMPLOYEE->DINER_TYPE)   |  |  |
|                                      |                                 |                   |      |            |     | >0. and.val(BADGE->EMPLOYEE)>0. and.val(EMPLOYEE->I |  |  |
|                                      |                                 |                   |      |            |     | INER_TYPE)<5                                        |  |  |
|                                      | End of rep                      | ort               |      |            |     |                                                     |  |  |

 From the Log Files list on the left, select CHKEXPR Errors. This log displays errors relating to system tables and import/export profiles.

If there are errors, correct them by logging in to TKSQL, and correcting them manually.

|                                             |                                   | Syn                             | erion Sys      | tems Ltd.                                                |  |  |  |
|---------------------------------------------|-----------------------------------|---------------------------------|----------------|----------------------------------------------------------|--|--|--|
| Log Files                                   | Server: lpv-zivd Database: tktest |                                 |                |                                                          |  |  |  |
|                                             | Error Cod                         | Error Codes: -1 - Syntax Error, |                |                                                          |  |  |  |
| <u>All to SQL</u> Dia Standard              | m                                 | -2 - Evaluation En              | ror.           |                                                          |  |  |  |
| <u>Dig me conversion</u> <u>CHVEYDR Emp</u> | Table                             | Index                           | Col Field Name | Err Field Value                                          |  |  |  |
| CHICEXPR Emp                                | TABLED                            | TABLE_NUM=2                     | 5 COND_EXPR    | -2 DNDAILY->ML01_UNITS+DNDAILY->ML02_UNITS>1 and val     |  |  |  |
| <u>ConvDocs log</u>                         |                                   | DAY_TYPE=0                      |                | (EMPLOYEE->DINER_TYPE)=2                                 |  |  |  |
|                                             | TABLED                            | TABLE_NUM=2                     | 5 COND_EXPR    | -2 DNDAILY->ML01_UNITS>0.and.DNDAILY-<br>>ML02_UNITS>0.a |  |  |  |
|                                             |                                   | DAY_TYPE=0                      |                | nd.DNDAILY->ML01_UNITS+DNDAILY-<br>>ML02_UNITS>2.and     |  |  |  |
|                                             |                                   |                                 |                | val(EMPLOYEE->DINER_TYPE)=3                              |  |  |  |
|                                             | TABLED                            | TABLE NUM=2                     | 5 COND EXPR    | -2 DAILY->ATT_WAGE>=9.3 and val(EMPLOYEE->DINER_TYPE     |  |  |  |
|                                             |                                   | DAY TYPE=0                      | -              | )=3                                                      |  |  |  |
|                                             | TABLED                            | TABLE NUM=2                     | 5 COND EXPR    | -2 DAILY->ATT WAGE>=9.3 and val(EMPLOYEE->DINER TYPE     |  |  |  |
|                                             |                                   | DAY TYPE=0                      | -              | )=3                                                      |  |  |  |
|                                             | TABLED                            | TABLE_NUM=2                     | 5 COND_EXPR    | -2 DAILY->ATT_WAGE>=9.3 and val(EMPLOYEE->DINER_TYPE     |  |  |  |
|                                             | enter Beroeneen                   | DAY_TYPE=0                      |                | )=3.and.DNDAILY->ML01_UNITS+DNDAILY-<br>>ML02_UNITS>3    |  |  |  |
|                                             | TABLED                            | TABLE_NUM=2                     | 5 COND_EXPR    | -2 (DNDAILY->ML04_UNITS+DNDAILY-<br>>ML08_UNITS>0).and D |  |  |  |
|                                             |                                   | DAY_TYPE=0                      | 1              | AILY->ATT_WAGE>=9.3. and val(EMPLOYEE->DINER_TYPE)       |  |  |  |

7. From the Log Files list on the left, select ConvDocsLog. This log displays documents

relating to the employee master file.

|                                                                                                    | Synerion Systems Ltd.                                                                                                    |
|----------------------------------------------------------------------------------------------------|----------------------------------------------------------------------------------------------------|
| Log Files<br>• All to SQL<br>• Big file conversion<br>• CHKEXPR Emp<br>• CHKEXPR Ferrors<br>• ConvDocs log | Date: 15/11/2010 Time: 12:44:16<br>TK2000 source<br>System path: c:\negev\TK2000<br>Data directory: DATA<br>TKSQL connection properties<br>Server: lpv-zivd<br>Database: zivtest<br>User name:<br>Authentication: SQL<br>Convert EMPDOCS - start<br>Total converted records: 0 |
|                                                                                                    |                                                                                                    |

8. Some errors can be fixed by rerunning the conversion. If you need to do so, go to the next section, Post-Conversion Procedures for the TKSQL System.

# **Post-Conversion Procedures for the TKSQL System**

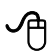

After the initial conversion, perform the following steps in TKSQL:

- Use the ExprFix.exe tool to verify that manual corrections done after reviewing the CHKEXP Errors log were actually corrected. Do as follows:
  - a. From the folder where the additional utilities, double-click ExprFix.exe.
  - b. Check the resulting log file. Any existing errors are displayed under Table and Index. (Note that this log does not display errors.)

| 🕞 exp_error. log - Notepad                                |   |
|-----------------------------------------------------------|---|
| File Edit Format View Help                                |   |
| Server: lpv-ovedh Database: LAKOACH                       | ^ |
| Error Codes: -1 - Syntax Error;<br>-2 - Evaluation Error. |   |
| Table  Index  Col Field<br>Name Err Field Value<br>       | - |
| End of report                                             | ~ |

- 2. If the customer is running Department Allocation, perform the procedures in Appendix A.
- **3.** For customers running Canteen Manager installations, you must rebuild the definitions in the Canteen Manager module.
- Ensure that all new functionality in TKSQL since the most recent set's release is installed (i.e. menus, service packs, etc.).
- 5. Check that you can enter and exit the system correctly.
- 6. Check that all interfaces with external systems are working properly.
- In TKSQL, run daily and periodic calculations for a sample period by using the CompareF2S.exe tool. Do as follows:

- a. From the folder where the utilities are located, double-click CompareF2S.exe. The Compare Fox File to SQL Table screen is displayed.
  - In **Server**, browse to the server where the TKSQL database is located.
  - If you select Use SQL Server authentication, you must enter a user name, password, and the TKSQL database name. Alternatively, if authentication is provided by Windows Authentication, leave Use SQL Server authentication unselected, and do not enter any information.

| Choose the server and database to com<br>Tables in the TKSQL database you select to | pare.<br>will be compared to the corresponding FOX (.dbf) files. |
|-------------------------------------------------------------------------------------|------------------------------------------------------------------|
| Ser <u>v</u> er                                                                     | LP-SAGIS Browse.                                                 |
| Use SQL Server authentication                                                       |                                                                  |
| <u>U</u> ser Name                                                                   | sagi                                                             |
| Password                                                                            | ••••                                                             |
| Database                                                                            | logic_test                                                       |
|                                                                                     |                                                                  |
|                                                                                     |                                                                  |

**b.** Click **Next**. Enter the server where the Timekeeper files are found, and select the files to compare.

**NOTE:** You do not need to select all the possible files now. You can select some of the files and then rerun the tool later.

- Period period calculations
- Tcper period tasks
- **Dnperiod** period meals
- Absfolow period absences

| Choose your FOX folder and files.<br>Files chosen from this folder will be compared to the c | corresponding database tables. |        |
|----------------------------------------------------------------------------------------------|--------------------------------|--------|
| Type, pick or drop the folder, where TK2000 DATA can b                                       | e found.                       |        |
| CATK2000ADATA                                                                                |                                | Browse |
| Files to compare:                                                                            |                                |        |
| Period                                                                                       |                                |        |
|                                                                                              |                                |        |
| <u>D</u> nperiod                                                                             |                                |        |
| Absfolow                                                                                     |                                |        |
|                                                                                              | Park New Y                     | Casad  |

NOTE: This example uses Period.

c. Click Next. The Choose the Range of Records screen is displayed.

| Period Code     |       |    |    |   | 4 🗘            |
|-----------------|-------|----|----|---|----------------|
| From            | 2010  | ¢  |    |   | 12             |
| To              | 2011  | *  |    |   | 3              |
| Set and Add and | other | Si | et | F | leturn to List |

**d.** Do as follows:

- In **Period Code**, enter the period code that want to use to perform the check.
- In **From/To**, enter the date range for which you are performing the check (Year, then month).
- If you want to add additional codes to perform the checks, select Set and add another, and then add the code.
- To continue with this procedure, click **Set** and then **Next**.
- e. After clicking **Next**, from the **Execute the desired comparison** screen, click **Execute** to run the comparison. The results are displayed shortly:

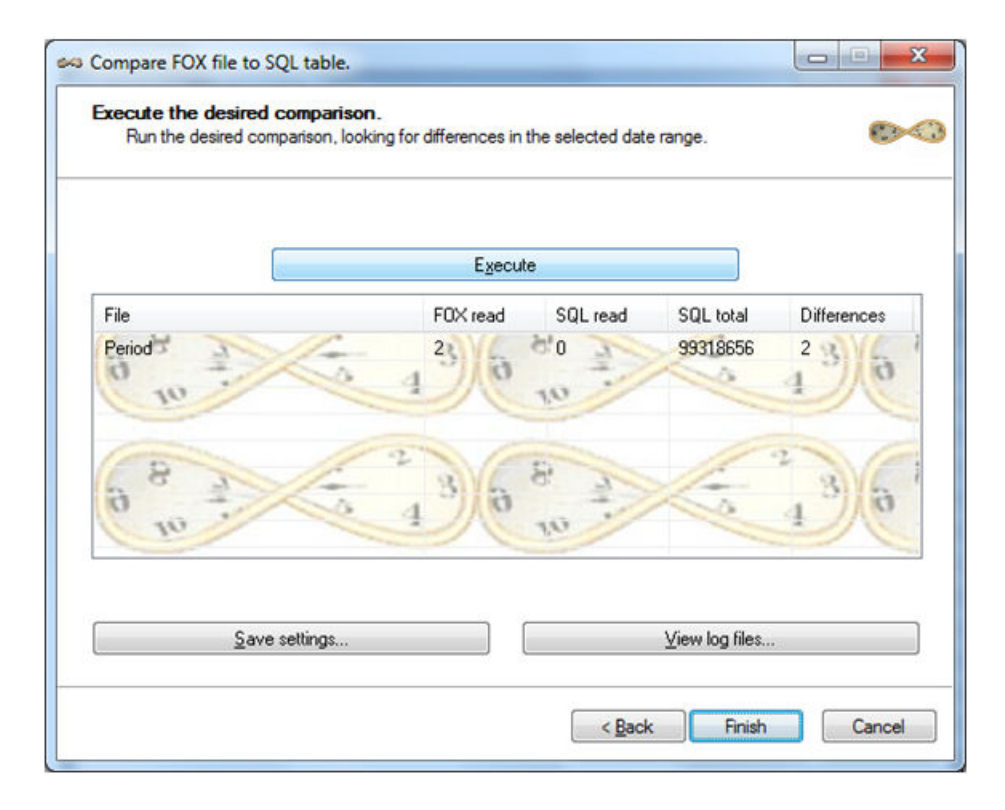

**f.** Click **Save settings** to save the results for future reference, or **View log files** to view detailed results off the check. See the following example:

#### **Comparison results**

#### Table of Contents

- <u>User choices and configuration</u>
   <u>Statistics</u>
   <u>Period</u> (1 differences)

#### User choices

FOX data folder: C:\TK2000\DATA

Connection:

| Server:             | LP-SAGIS  |
|---------------------|-----------|
| Database:           | Hamizrach |
| Authentication mode | SQL       |
| User name:          | sagi      |
| Password:           | ••••••    |

#### Files (configured and checked):

| File Name:   | Friendly Name: | DII Name:       | Enabled: | Checked On Screen: | Checked By Default: |
|--------------|----------------|-----------------|----------|--------------------|---------------------|
| Period.dbf   | Period         | CmpPeriods.dll  | yes      | yes                | yes                 |
| Tcper.dbf    | Tcper          | CmpTcper.dll    | yes      | no                 | no                  |
| Dnperiod.dbf | Dnperiod       | CmpDnperiod.dll | yes      | no                 | no                  |
| Absfolow.dbf | Absfolow       | CmpAbsfolow.dll | yes      | no                 | no                  |

Period ranges:

| Accumulation Code: | From Year/Period: | To Year/Period: |
|--------------------|-------------------|-----------------|
| 4                  | 2010/12           | 2011/3          |
| 4                  | 2010/12           | 2011/3          |
| 9                  | 2010/12           | 2011/3          |

#### Statistics

| Start time:            | 16/03/2011               |
|------------------------|--------------------------|
| End time:              | 16/03/2011               |
| Total time:            | 00:00:00 (0.618 seconds) |
| Fox records:           | 1                        |
| SQL records:           | 0                        |
| Total records:         | 1 (1.618 per second)     |
| <br>Total differences: | 1                        |

Up to <u>Table Of Contents</u>

File Period results

#### Statistics

Fox records read: 1

SQL records read: 0

#### 1 differences found

Differences

| Кеу            | Туре           | Field name (SQL)                               | Fox value | SQL value |  |
|----------------|----------------|------------------------------------------------|-----------|-----------|--|
| {4:2011-1}'5'0 | FOX record wit | FOX record without a corresponding SQL record. |           |           |  |

#### Up to Table Of Contents

- g. The above example shows that a difference was found. If so, investigate the problem in the system (in this case, go to period calculations), and then rerun the tool.
- 8. Check the **Sysconfig** screen and the TKSQL passwords.
  - a. Check the records count employees, daily, period, etc.
  - b. Check the selected relevant modules.

- c. Check the users and groups.
- d. Check all synonyms.
- e. Check the company's name.
- 9. Run payroll and compare with payroll export in TK2000.
- 10. Check employee profiles.
  - Open the Employee Profile and check that there are the correct amount of employees.
  - b. Compare the profiles in TKSQL with the same profiles in TK2000.
  - c. Check that Add New Employee opens a blank employee screen.
    - i. Enter and save employee data.
    - ii. Summarize the current period.
    - iii. Summarize previous period.
    - iv. Check Profile access menus.
- **11.**In the Period Edits screen, enter, change, and save information.
- **12.**Collect data on the new system, including TKSQL, Date-to-date, Autoscheduler (poll externally), and system tables.
  - a. Read backup punch files.
  - **b.** Check the Benefit Accrual and Canteen manager modules (if installed).
- 13. Check for invalid punches; check with the client if it is possible to delete invalid punches.
- **14.**Check import/export files and ensure that there is no usage in the regular fields that were changed in the transition to the new version, for example, EMPVEC.
- 15.Test the functionality of all special reports (IMAGESP).
  - a. Run a periodic report, and then compare the results with TK2000 (for the various contracts).
  - b. Run any customized reports.
  - c. Print a report to screen.
  - d. Print a report to a printer.

**16.**Generate and send email reports.

**17.**If the client works with Retro, check the Retro payroll export.

# **Post-Conversion Procedures for the iBrowse System**

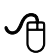

After the initial conversion, perform the following checks in the iBrowse system:

- 1. Check that you can enter and exit the system correctly, first as an employee, then as a supervisor.
- 2. Browse the screens and verify that they display correctly.
- 3. Enter data and save changes in the attendance, tasks, and absence requests screens.
- 4. Generate reports in .pdf, .csv., and .html form.
- 5. Create reports for emails whose data is derived from iBrowse.
- 6. Check all special programs and special screens for the client.
- 7. Define all operating schedules, as set in previous versions.

## **Post-Conversion Department Allocation Procedures**

For customers running Department Allocation installations, perform this procedure after conversion.

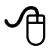

#### Do as follows:

- 1. From **Department Allocation**, take all the departments and enter them in TimeCosting as orders (ensure that you activate the synonyms). Do as follows:
  - a. From the TKSQL main menu, select Setup > Add/Edit Configuration Files > Edit/View
     System Environment Definitions. The System Configuration screen is displayed.
  - **b.** From the tree, select **General Configuration > Subsystems**.
  - c. Disable Dep-Allocation PC Module, and enable TimeCosting PC Module.

| System Configuration                                                                                                    |                                                                                                    |                         |                                                                                                    |
|----------------------------------------------------------------------------------------------------|----------------------------------------------------------------------------------------------------|-------------------------|----------------------------------------------------------------------------------------------------|
| System Configuration  System Configuration  System Configuration  Sub-Systems  Retro Calculations Dealer  Calculations Dealer  As Security & Authorization  Language Date & Time Printer & Printing Daily File Structure Employee File  External Programs Key Fields Format BackUp  Main Browse | Using Module ESHEL<br>TimeCosting-PC Module<br>Dep-Allocation-PC Module<br>CanteenKeeper-PC Module<br>TAKSHIR Installed<br>PARTTIME Installed<br>SAP Integration<br>Office 2003 Integration<br>Hotel Staff Costing Module<br>Madan Options | e T<br>No<br>Not In Use | iBrowse Module Support<br>Statutory Holidays Module<br>Year-To-Date Module<br>Time Scheduling (TSM)<br>TIMEBANK Installed<br>Absence Planning Module |
| <ul> <li>Wey risks Futurat</li> <li>BackUp</li> <li>Browse</li> <li>Time Clock (Polling)</li> <li>Payroll Interface</li> <li>Y-T-D Definitions</li> <li>Program Extensions</li> <li>Absences</li> <li>Time Scheduling (TSM)</li> <li>E-Mail</li> </ul>                                          | Hotel Staff Costing Module<br>Madan Options                                                                                                    | Not In Use              |                                                                                                    |

d. Save and close the screen.

- 2. Rebuild all additional data from Department Allocation into TimeCosting.
  - a. From the TKSQL main menu, select Setup > Add/Edit TimeCosting Setup Files > Add/
     Edit TC Configuration file. The TC System Configuration screen is displayed.
  - b. Click the Definition of Levels tab, and do as follows:
    - Select Level 1
    - In the **Level Name** field, change the name to the name that you want.

| 🖬 TC System ( | Configuration                                              |           |                |      |           |                |                       |
|---------------|------------------------------------------------------------|-----------|----------------|------|-----------|----------------|-----------------------|
| Rate Assign   | nment Order                                                | Combine   | ed Rates       | Rate | Retention | Job Sched      | luling And Valid Jobs |
| Definition of | nition of Levels Level Relations TC Options TC Options - C |           |                |      |           | ons - Continue |                       |
| Version 4 T   | imeCosting Configu                                         | ration    |                |      |           |                |                       |
|               | Level Na                                                   | ne        | Index Ty       | pe   | Length    | Auto F         | ile Use               |
| Level 1       | Work Order-anat                                            | 8         | Numeric Format | -    | 10        | Not In Use     | ·                     |
|               |                                                            | Auto File | Expression     |      |           |                | Define                |
| Level 2       | Batch                                                      |           | Numeric Format | -    | 2         | Not In Use     | Ψ.                    |
|               |                                                            | Auto File | Expression     |      |           |                | Define                |
| Level 3       | Part                                                       |           | Numeric Format | -    | 3         | Not In Use     | Ψ.                    |
|               |                                                            | Auto File | Expression     |      |           |                | Define                |
| Level 4       | Process                                                    |           | Numeric Format | -    | 4         | Not In Use     | Ŧ                     |
| Use Departr   | ment                                                       | Auto File | Expression     |      |           |                | Define                |
| ?             |                                                            |           |                |      | 1         | Þ.             | P                     |

- c. Click the TC Options tab.
- d. In the TC-Job Start field, define the Job Start.

| TC System Configuration               |                                                |                          |          |
|---------------------------------------|------------------------------------------------|--------------------------|----------|
| Rate Assignment Order                 | Combined Rates Rate Retention                  | Job Scheduling And Va    | lid Jobs |
| Definition of Levels                  | evel Relations TC Options                      | TC Options · Continu     | e        |
| Allow Manual Record Manual Rec        | ord NOT IN Use 👻 Use Sort Code 🛛 🕞             | rst Sort                 | -        |
| Call Back Transactions                | Call Back Transactions are used for TK Only    |                          | •        |
| Calculate Absence/Default Job         | Paid if accumulated in Cat#0                   | Manual Categories        |          |
| Auto Calculate Type                   | According to Duration (TK)                     | •                        |          |
| Auto Build By Clock Data              | With Validity Check                            | Minimal Allocation       |          |
| TK - Entry (In-Punch) is used         | Only For TK                                    | ▼ Value (Minutes)        |          |
| TK - Exit (Out-Punch) is used         | Also As End of Job                             | • 0                      |          |
| TC - Job Start                        | Start of Job Ends Previous Job                 | Enable Alerts     Alerts |          |
| TC - Job End                          | Not In Use                                     | Planning                 |          |
| Closing Job by TC Calculation Program | TK Daily Punches Will Be Used To Close The Job |                          | -        |
| Unpaid Absence for                    | Do not calculate Vinique Level                 | Not In Use               | -        |
| ?                                     | <u>نا</u> 2                                    | :                        |          |

e. Click the TC Options-Continue tab.

f. In Department Time Costing, select Enabled.

| - · · · · · · · · · · · · · · · · · · · |                  | Y              | Y                          |
|-----------------------------------------|------------------|----------------|----------------------------|
| Rate Assignment Order                   | Combined Rates   | Rate Retention | Job Scheduling And Valid J |
| Definition of Levels                    | Level Relations  | TC Options     | TC Options - Continue      |
|                                         |                  |                |                            |
| Department Time Costing                 | None             |                |                            |
|                                         | None             |                |                            |
| Daily Calculation include               | s TC Calculation | 2              |                            |
|                                         |                  |                |                            |
|                                         |                  |                |                            |
|                                         |                  |                |                            |
|                                         |                  |                |                            |
|                                         |                  |                |                            |
|                                         |                  |                |                            |
|                                         |                  |                |                            |
|                                         |                  |                |                            |
|                                         |                  |                |                            |
|                                         |                  |                |                            |
|                                         |                  |                |                            |
|                                         |                  |                |                            |
| 1                                       |                  |                | ·                          |

- g. If using rates, click the Rate Assignment Order tab.
- **h.** Define the dominant rate.

| Definition of Levels      | Level Relations                | Level Relations TC Options T<br>mbined Rates Rate Retention Job Sc |                                           |  |  |
|---------------------------|--------------------------------|--------------------------------------------------------------------|-------------------------------------------|--|--|
|                           | Rate Assign                    | ment Order                                                         |                                           |  |  |
| Costing Rate              | Billing                        | Rate                                                               | Rate 3 Assignment Order                   |  |  |
| Employee                  | Employee                       | Emp                                                                | loyee                                     |  |  |
| Work Order-anaf (Level 1) | Department                     | Dep                                                                | artment                                   |  |  |
| Profession                | Profession<br>Work Order-epsil | (Level 1.)                                                         | Protession<br>Work Order.epst ( Level 1 ) |  |  |
|                           |                                |                                                                    |                                           |  |  |
| Up Dov                    | wn Up                          | Down                                                               | Up Down                                   |  |  |
| Period Field Name         | Period Fie                     | ld Name                                                            | Period Field Name                         |  |  |
|                           | ▼                              | -                                                                  | T.                                        |  |  |
|                           |                                |                                                                    |                                           |  |  |

- i. If using rates, click the Combined Rates tab.
- j. In the Number of rates in use field, define the number of rates.

| TC System Configuration               | n<br>Level Relations | TC Options     | TC Options - Continue         |
|---------------------------------------|----------------------|----------------|-------------------------------|
| Rate Assignment Order                 | Combined Rates       | Rate Retention | Job Scheduling And Valid Jobs |
| Number of Rates in use                | Dne Rate             |                |                               |
|                                       | Rate File De         | finitions      |                               |
| Costing Rate                          | Billing R            | ate            | Rate 3 Defined by             |
| Employee<br>Work Order-anaf (Level 1) | Work Order-anaf ( I  | Level 1 )      |                               |
| Up Down Se                            | lect Up Down         | Select         | p Down Select                 |
| ?                                     |                      | <b>B</b> 2     | <u>1</u>                      |

- k. Click the Rate Retention tab.
- I. At the bottom, define all fields to Yes.

| Definition of Levels       | Level Relation        | s             | TC Options        | TCO           | ptions - Contin |
|----------------------------|-----------------------|---------------|-------------------|---------------|-----------------|
| Rate Assignment Order      | Combined Rates        | <u> </u>      | Rate Retention    | Job Schedul   | ing And Valid J |
| Enable Job Scheduling      |                       | Default Jobs  | s Active/Inactive | Inactive      |                 |
| Enable List of Valid Jok   | os Per Employee       | Assign defe   | ult Jobs from     | Default Jok   | s (TCDEF)       |
| Enable Invalid Job Auth    | orization             |               |                   |               |                 |
| Define Job Level           |                       |               | Manual Reco       | rd NOT IN Use | •               |
| Define Job Level 2         |                       |               | Manual Reco       | rd NOT IN Use | -               |
| Flag a Non Scheduled Job   | as an                 |               | Error             |               | v               |
| TK Manual Category Indica  | ting an Unscheduled\m | valid Job Has | Been A Regular    |               | *               |
| Daily Variance Rules (Tabl | el) Yes               | •             |                   |               |                 |
| Daily Rounding Rules (Tabl | e R) Yes              | •             |                   |               |                 |
| Daily Break Rules (Table N | ) Yes                 | -             |                   |               |                 |
|                            | State Street          |               |                   |               |                 |

m. Save and close the screen.

- Ensure that every employee is defined to a default task in TimeCosting, TC-Direct
   +Default Job. This task needs to be the default department (order) previously defined to that employee in the Employee file.
  - a. From the TKSQL main menu, select Setup > Add/Edit Configuration Files > Edit/View
     Employee Screen Configuration. The Employee Screen Builder is displayed.
  - b. Add a TimeCosting tab.

c. From the new TimeCosting tab, add Occupation Type and Rate Code.

| 🗄 Employee Screen Builder     | v Editable)                    |                       |                 |
|-------------------------------|--------------------------------|-----------------------|-----------------|
|                               |                                |                       | Field Read Only |
| General Additional Key Fields | Premium & Part Time<br>IBrowse | Seniority Data        | J               |
| 1                             | Occup                          | ation Type ( OCCUP_TY | PE \ N 5.0)     |
| Rate Code (                   | (RATE_CODE \ N 10              | .0)                   |                 |
| 3                             |                                | 10                    |                 |
| 4                             |                                | 11                    |                 |
| 5                             |                                | 12                    |                 |
| 6                             |                                | 13                    |                 |
| 7                             |                                | 14                    |                 |
| ? 💊                           |                                | Ď                     |                 |

- d. Save and close the Employee Screen Builder.
- e. From the TKSQL main menu, select Maintenance > Global Update Employee File. The Current Employee File Changes report selection screen is displayed.
  - i. Filter for the employees or population that you want to define to a default task.
  - ii. Select Simple Expression.
  - iii. In Field to Update, enter Occupation Type.
  - iv. In Multiply Constant, enter 0.
  - v. In Add Constant, enter 27.00.

| 😽 Current Employe       | e File Cha   | nges         |                 |        |            |            |             |       |
|-------------------------|--------------|--------------|-----------------|--------|------------|------------|-------------|-------|
| File Date Employee      | Plant Site   | Department   | Contract        | Status | Profession | First Sort | Second Sort |       |
| Schedule Group Begin    |              |              |                 |        |            |            |             |       |
| ?                       | <b>5</b>     | Ş            | <b>₽</b> •      |        |            |            |             |       |
| Date For 15/03/2011     | L            |              |                 |        |            |            |             |       |
| Employee 1 - 999999     | 9999999      | Status       | 0 - 9999        |        |            |            |             |       |
| Plant <u>0 - 999999</u> | 2 F          | Profession   | <u>0 - 9999</u> |        |            |            |             |       |
| Site 0 - 999999         | 2 1          | First Sort   | 0 - 999999      | 2      |            |            |             |       |
| Department 0 - 999999   | 99999        | Second Sort  | 0 - 999999      | 2      |            |            |             |       |
| Contract 0 - 999999     | 999          | chedule Grou | <u>0 - 9999</u> |        |            |            |             |       |
| Simple Expre            | ssion        | C <u>E</u> x | tended Expr     | ession | C          | With Date  | Fields      |       |
| Field To Update         | Multiply b   | y Constant   | Add Co          | nstant | Fre        | m Value    | To          | Value |
| Occupation Type         | 0            | 1            | 27.00           |        |            |            |             |       |
|                         | -            |              |                 |        |            |            |             |       |
|                         | -            |              |                 |        |            |            |             |       |
|                         |              |              |                 |        |            |            |             |       |
| Ladate Onto If All Co   | nditions Are | True         |                 |        | -          |            |             |       |

- vi. From the toolbar, click the **Start** button.
- **4.** If the customer has import/export files (i.e. MS Excel, or .csv) related to Department Allocation, convert them to TimeCosting. Do as follows:.

4

- a. From the TKSQL main menu, select Maintenance > Import/Export Utilities > Add/
   Edit Run Global Import/Export Profiles. The Import/Export for Ascii Files screen is displayed.
- **b.** Click the **General Definitions** tab and enter the following:
  - In **Profile Number**, enter **300**.
  - In Profile name, enter Export Department.
  - In Profile Direction, select EXPORT.
  - In the Data Base area, in File Name, select DEPARTMENT (Dept. Definitions/ Shared).
  - In Sort By, select Number.
  - In the ASCII File Selection area, in File Name, select where you want to place the exported file.

| 😹 Import/Export For Ascii Files                |                       |
|------------------------------------------------|-----------------------|
| File Edit Record Field Execute Stop Help       |                       |
| ? = ×· = * * * * * * *                         |                       |
| Profile Number Profile name                    |                       |
| 300 Export Department                          | Export 💌              |
| General Definitions Fields Definitions         | Query And Audit Trail |
| File name Data Base                            | Sort By               |
| DPARTMNT (Dept. Definitions/Shared)            | R 🗾                   |
|                                                |                       |
| ASCII File Selection                           |                       |
| File name C:\TKSQL\DEPARTMENT Select           | length                |
| File Type Fixed Length. Fixed Number Of Fields | 0 ÷                   |
| Fields Enclosed By  Number Of Caption Lines    |                       |
|                                                |                       |
| Ready                                          |                       |

- c. Select the Field Definitions tab.
- **d.** On the right, in **Double Click on Field to Add**, select **Number and Name**. They are automatically displayed in the left pane, at the bottom.

| Elie Edit Record Field Execute Scop Help         Profile Number       Profile name       Profile name       Profile DIRECTION         300       Image: Scope Scope                                                                                          |
|----------------------------------------------------------------------------------------------------|
| Image: Sector Sector |
| Profile Number         Profile name         Profile DIRECTION           300         Export Department         Export           General Definitions         Query And Audit Trail           Image: Strange of the state of the state of the s                                                                                                    |
| General Definitions         Fields Definitions         Query And Audit Trail           Image: Constraint of the state of the state of                                     |
| NME         NME         Double Click On Field To Add           * ASC *         *         ASC *         Double Click On Field To Add           1 2 3 4 5 6 7 8 9         1 2 3 4 5 6 7 8 9         1 2 3 4 5 6 7 8 9         1 2 3 4 5 6 7 8 9           1 2 3 4 5 6 7 8 9         1 2 3 4 5 6 7 8 9         1 2 3 4 5 6 7 8 9         1 2 3 4 5 6 7 8 9         1 2 3 4 5 6 7 8 9           1 2 3 4 5 6 7 8 9         1 2 3 4 5 6 7 8 9         1 2 3 4 5 6 7 8 9         1 2 3 4 5 6 7 8 9         1 2 3 4 5 6 7 8 9           1 2 7 4 5 6 7 8 9         1 2 3 4 5 6 7 8 9         1 2 3 4 5 6 7 8 9         1 2 3 4 5 6 7 8 9         1 2 3 4 5 6 7 8 9           1 2 7 4 7 8         1 2 3 4 5 6 7 8 9         1 2 3 4 5 6 7 8 9         1 2 3 4 5 6 7 8 9         1 2 3 4 5 6 7 8 9           1 0 7 7 8         1 2 3 4 5 6 7 8 9         1 2 3 4 5 6 7 8 9         1 2 3 4 5 6 7 8 9         1 2 3 4 5 6 7 8 9           1 0 7 7 8         1 2 3 4 5 6 7 8 9         1 2 3 4 5 6 7 8 9         1 2 3 4 5 6 7 8 9         1 2 3 4 5 6 7 8 9           1 0 7 7 8         1 2 3 4 5 6 7 8 9         1 2 3 4 5 6 7 8 9         1 2 3 4 5 6 7 8 9         1 2 3 4 5 6 7 8 9           1 0 7 7 8         1 0 7 7 8         1 0 7 7 8         1 0 7 7 8         1 0 7 7 8           1 0 7 7 8         1 0 7 7 8         1 0 7 7 8         1 0 7 7 8         1 0 7 7 8                                                                                                    |
| Field name       Standard name         123456789       123456789         123456789       123456789         10       20         30       40         Store       Store         Image: Standard name       Standard name         DPARTMINT (Dept.       DPARTMINT (Dept.         NUMBER       NUMBER         NAME       NAME         Store       Store         Image: Standard name       Store         Image: Standard name       Store         Image: Standard name       Store         Image: Standard name       Store         Image: Standard name       Standard name         Image: Standard name       Number         Image: Standard name       Number         Image: Standard name       Number         Image: Standard name       Standard name         Image: Standard name       Number         Image: Standard name       Number         Image: Standard name       Number         Image: Standard name       Number         Image: Standard name       Number         Image: Standard name       Standard name         Image: Standard name       Number         Image: Standard name                                                                                                    |
| DPARTMNT (Dept.         DPARTMNT           123456789         123456789         123456789         123456789         12           10         20         30         40         50           Image: State of the state of the state of                                                                                                    |
| I 23456789         I 23456789         I I 23456789         I I 23456789         I I 23456789         I I 23456789         I I 23456789         I I 23456789         I I 23456789         I I 23456789         I I 23456789         I I 23456789         I I I 23456789         I I 23456789         I I 23456789         I I 23456789         I I I 23456789         I I I 23456789         I I I 23456789         I I I 23456789         I I I 23456789         I I I 23456789         I I I 23456789         I I I 23456789         I I I 23456789 <thi i="" i<="" th=""></thi>                                                                                                    |
| ID         20         30         40         50           ▲         30         40         50         NAME         NAME           ID         20         30         40         50         NAME           ID         20         30         40         50         NAME           ID         20         30         40         50         NAME           ID         20         30         40         50         NAME           ID         20         30         40         50         NAME           ID         20         30         40         50         NAME           ID         20         30         40         50         NAME           ID         10         10         10         10         10         10           ID         0         10         10         10         10         10         10           ID         0         10         10         10         10         10         10           ID         0         10         10         10         10         10         10         10         10         10           ID         0                                                                                                    |
| STD_REG_HH STD_REG_HH<br>STD_OT_HH STD_OT_HH<br>STD_OT_HH STD_OT_HH<br>RATECODE_1<br>RATECODE_2<br>RATECODE_2                                                                                                    |
| Order         Field name         Field name         Format         Calculat           Drugs Titler         Drugs Titler         Drugs Titler         BATECODE 1         RATECODE 2                                                                                                    |
| Order File name Field name Format Calculat RATECODE_1 RATECODE_1 RATECODE_2 RATECODE_2                                                                                                    |
| BATECODE 2 BATECODE 2                                                                                                    |
| ADU.                                                                                                    |
| 2 DPARTMNT (Dept. Definit NAME "ABC., "NAME_2 NAME_2                                                                                                    |
| RATECODE_3 RATECODE_3                                                                                                    |
| ACCOUNT ACCOUNT                                                                                                    |
| ORGANZCODE ORGANZCODE                                                                                                    |
| SPARE_3 SPARE_3                                                                                                    |
| SPARE_4 SPARE_4                                                                                                    |
|                                                                                                    |

- e. Save your work.
- f. From the toolbar, click Run Profiles to export the department profiles.

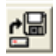

- g. From the Import/Export for Ascii Files screen, select the General Definitions tab, and do as follows:
  - In **Profile Number**, enter **301**.
  - In Profile Name, enter Import Orders.

- In File Name, select ORDER (Order Definitions/TC).
- In **Profile Direction**, select **IMPORT**.
- In **Sort By**, select **Number**.

| Ele Ecc Record Field Execute Scop Help         Image: Image: Ima | 2 Import/Export For Ascii Files                                         |  |
|----------------------------------------------------------------------------------------------------|-------------------------------------------------------------------------|--|
| Profile Number       Profile name       Profile Diffection         General Definitions       Fields Definitions       Query And Audit Trail         General Definitions       File name       Data Base       Sort By         Import Order       Immore Data Base       Sort By         Import Order       File name       Data Base       Sort By         Import Order       File name       Data Base       Sort By         Import Order       File name       Data Base       Sort By         Import Order       File name       Data Base       Sort By         Import Order       File name       Data Base       Sort By         Import Order       File name       Data Base       Sort By         Import Order       File Selection       Import Profile Selection       Import Profile Selection         File name       C:\TKSQL\DEPARTMENT       Select       DELIMITER         File Type       Fixed Number Of Fields. Fields Delimited       Import Profile Selection         Fields Enclosed By       Number Of Caption Lines       Import Profile Selection                                                                                                    | Ele Edit Record Field Execute Stop Help                                 |  |
| Profile Number       Profile name       Profile Diffection         General Definitions       Fields Definitions       Query And Audit Trail         General Definitions       File name       Data Base       Query And Audit Trail         Import Order       File name       Data Base       Sort By         Import Order Definitions/TC)       Immeter       Immeter       Immeter         ASCII File Selection       File name       C:\TKSQL\DEPARTMENT       Select       DELIMITER         File Type       Fixed Number Of Fields. Fields Delimited.       Immeter       Immeter       Immeter         File Type       Fixed Number Of Fields. Fields Delimited.       Immeter       Immeter       Immeter                                                                                                    |                                                                         |  |
| General Definitions       Fields Definitions       Query And Audit Trail         File name       Data Base       Sort By         ORDER (Order Definitions/TC)       Inumber       Inumber         ASCII File Selection       Inumber       Elename         File name       C:\TKSQL\DEPARTMENT       Select       DELIMITER         File Type       Fields Delimited.       Inumber       Inumber         Fields Enclosed By       Number Of Caption Lines       Inumber       Inumber                                                                                                    | Profile Number Profile name Profile DIRECTION 301  Import Orders IMPORT |  |
| File name     Data Base     Sort By       ORDER (Order Definitions/TC)     Inumber     Inumber       ASCII File Selection       File name     C:\TKSQL\DEPARTMENT     Select       DELIMITER       File Type     Fixed Number Of Fields. Fields Delimited.       Fields Enclosed By     Number Of Caption Lines     0                                                                                                    | General Definitions Fields Definitions Query And Audit Trail            |  |
|                                                                                                    | File name     Data Base     Sort By       ORDER (Order Definitions/TC)  |  |

- h. Click the Fields Definitions tab.
- i. On the right, in **Double Click on Field to Add**, select **Number and Name**. They are automatically displayed in the left pane, at the bottom.

| 🖨 Import/Export For Ascii Files                         |                      |                    |                    |                 |                        |               |
|---------------------------------------------------------|----------------------|--------------------|--------------------|-----------------|------------------------|---------------|
| Ele Edit Record Field Execute Stop Help                 |                      |                    |                    |                 |                        |               |
| ? 📟 🗠 . 🗟 🔩 н н                                         | 🕨 н 🖪 🏂 f            | 7 월 🥑 - 6          | ł 🔍 📭              |                 |                        |               |
| Profile Number                                          | Pro Pro              | file name —        |                    | ofile DIRECTION |                        |               |
| General Definitions                                     |                      | Fields Definitions |                    | Query Ani       | d Audit Trail          |               |
| NUMBER.                                                 |                      | NAC                |                    |                 | Double Click 0         | n Field To    |
| - ABC                                                   |                      | - ABC              |                    | ÷               | Field name             | ;anda<br>name |
|                                                         |                      |                    |                    |                 | ORDER (Order<br>NUMBER | ORDI<br>NUMI  |
| 123456789 123456789 1<br>10 20                          | 23456789 12345<br>30 | 40                 | 56789 123451<br>50 | 60 12345t       | NAME                   | NAME          |
| •                                                       |                      |                    |                    | •               | SEC_NAME               | SEL_          |
| Charles Charles                                         | Enklasses            | French             | Calculation        |                 | ENTRYDATE              | ENTE          |
| 1 OPDER (Outer Defending                                | Field name           | Poimat             | Calculation expli  | ession          | START DATE             | STAF          |
| OPDER (Order Definitions/     OPDER (Order Definitions/ | NUMBER               | ABC                |                    |                 | END DATE P             | END           |
| Church (order Definitions)                              | TOURL .              | MOU                |                    |                 | END_DATE_A             | END           |
|                                                         |                      |                    |                    |                 | FRZ_S_DATE             | FRZ           |
|                                                         |                      |                    |                    |                 | FRZ_E_DATE             | FRZ_          |
|                                                         |                      |                    |                    |                 | UNITS_PL               | UNIT          |
| •                                                       |                      |                    |                    | •               | TIME_P_UNT             | TIME          |
| P                                                       |                      |                    |                    | 1000            |                        |               |
| Ready                                                   |                      |                    |                    |                 |                        |               |

- j. Save your work.
- k. From the toolbar, click Run Profiles to import the department profiles.

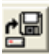

 From the Import/Export for Ascii Files screen, select the General Definitions tab, and do as follows:

- In **Profile Number**, enter **302**.
- In Profile Name, enter Export Employee + Department.
- In **Profile Direction**, select **EXPORT**.
- In the Data Base area, in File Name, select EMPLOYEE (DETAILS/SHARED).
- In Sort By, select Employee.
- In the ASCII File Selection area, in File Name, select where you want to place the exported file.
- m. Select the Field Definitions tab
- **n.** From the right, select the following fields, and they are automatically displayed on the right at the bottom:
  - EMP\_NUM
  - DATE\_FROM
  - L1\_ORDER\_0
  - OCCUP\_TYPE
  - L2\_BATCH\_0
  - L3\_PART\_0
  - CCNTR\_0
  - L4\_PROC\_0
  - PROFF\_0
  - DEPART\_0
  - PERCENT\_0
- On the left, under the word General Definitions and above the ruler, find the Hire\_From display in the whitespace.
- p. Double-click it, and from Format, enable Century.

| Field name             | 🖨 Field Format 🛛 🔣        | •      |
|------------------------|---------------------------|--------|
| From Column            | DATE Format               | 20     |
| Format                 | DELIMITER                 |        |
| Calculation expression | "/" <b>•</b>              | Define |
| Condition expression   | Order<br>Day Month Year   | Define |
| Field Enclosed By      | Century                   |        |
| Caption Type           | "dd/mm/ccyy"              |        |
|                        | Qk Çancel                 |        |
|                        | <u>Q</u> k <u>C</u> ancel |        |

 q. The remainder of the list (as displayed in the whitespace) and define to ABC (but do not enable Century).

| Magent/Export For Ascii Files                                                                                                    |                         |                    |                      |              |                   |              |          |
|----------------------------------------------------------------------------------------------------|-------------------------|--------------------|----------------------|--------------|-------------------|--------------|----------|
| He Eak Record Heid Execute Stop Heip                                                                                                    |                         |                    |                      |              |                   |              |          |
| ? = = : : : : • • • • • : : : : : : : : :                                                                                                    | / 😼 🥭 - 🚰               | 🔍 🃭                |                      |              |                   |              |          |
| Profile Number                                                                                                    | Profile                 | name               | Pro                  | Re DIRECTION |                   |              |          |
| 302 💌 Ex                                                                                                    | port Employee+ Departme | nt                 | Export               |              |                   |              |          |
|                                                                                                    |                         |                    |                      |              |                   |              |          |
| General Definitions                                                                                                    |                         | Fields Definitions |                      | L            | Query And Audit T | rail         |          |
| <b>N</b>                                                                                                    |                         |                    |                      |              |                   |              |          |
| Employee No. mployment Star Identification #                                                                                                    | Department              | Department         | Department           | Department   | Department        | Double Lick  | UniField |
| 2 ABC 2 244/am/ com/2 2 ABC 2                                                                                                    | - ARC                   | - 484              | - 480 -              | - 480 -      | - ABC             | Field name   | and:     |
|                                                                                                    |                         |                    |                      |              |                   | EMPLOYEE     | EMD      |
|                                                                                                    |                         |                    |                      |              |                   | Employee No. | EMPI     |
| 123456789 123456789 123456789 123456789 12345                                                                                                    | 5789 123456             | 789 123456         | 789 123456           | 789 123456   | 789 1234567       | Plant        | PLAN     |
| 10 20 30                                                                                                    | 40                      | 30                 | 60                   | 70           | 00                | Site         | SITE     |
|                                                                                                    |                         | _                  |                      |              |                   | Department   | DEP/     |
| Order File name Field na                                                                                                    | me Form                 | at Ca              | lculation expression | Conditi      | on expression 6   | Budget Code  | BUDI     |
| 1 EMPLOYEE (Employee Details/Shared) Employee No.                                                                                                    | ABC                     | 19 A.              |                      |              |                   | First Sort   | SOR      |
| 2 EMPLOYEE (Employee Details/Shared) Employment Start                                                                                                    | "dd/mm/c                | cyy/"              |                      |              |                   | Second Sort  | SUR      |
| 3 EMPLOYEE (Employee Details/Shared) Identification #                                                                                                    | " ABC                   |                    |                      |              |                   | Fining Soft  | SOB.     |
| 4 EMPLOYEE (Employee Details/Shared) Department                                                                                                    | " ABC                   | <u> </u>           |                      |              |                   | Sort Code #5 | SOB.     |
| 5 EMPLOYEE (Employee Details/Shared) Department                                                                                                    | " ABC                   |                    |                      |              |                   | Profession   | PROI     |
| 7 EMPLOYEE (Employee Details/Shared) Department                                                                                                    | " ARC                   |                    |                      |              |                   | Last Name    | LAST     |
| 8 EMPLOYEE (Employee Details/Shared) Department                                                                                                    | " ABC                   |                    |                      |              |                   | First Name   | FIRS     |
| 9 EMPLOYEE (Employee Details/Shared) Department                                                                                                    | " ABC                   |                    |                      |              |                   | Mid Init     | MID_     |
| 10 EMPLOYEE (Employee Details/Shared) Department                                                                                                    | " ABC                   |                    |                      |              |                   | Contract 0   | CON:     |
| 11 EMPLOYEE (Employee Details/Shared) Department                                                                                                    | " ABC                   |                    |                      |              |                   | Contract 0   | CON.     |
|                                                                                                    | Terreteren              |                    |                      |              |                   | Contract 1   | CON      |
|                                                                                                    |                         |                    |                      |              |                   | Contract 1   | CON      |
|                                                                                                    |                         |                    |                      |              |                   | Contract 2   | CON      |
|                                                                                                    |                         |                    |                      |              |                   | Contract 3   | CON      |
|                                                                                                    |                         |                    |                      |              |                   | Contract 3   | CON'     |
|                                                                                                    |                         |                    |                      |              |                   | Contract 4   | CON'     |
|                                                                                                    |                         |                    |                      |              |                   | Contract 4   | CON'     |
|                                                                                                    |                         |                    |                      |              |                   | Contract 5   | CON'     |
|                                                                                                    |                         |                    |                      |              |                   | Contract 5   | CON.     |
|                                                                                                    |                         |                    |                      |              |                   | Contract 6   | CON      |
| and all and a second second se |                         |                    |                      |              |                   | Contract 6   | CON      |
|                                                                                                    |                         |                    |                      |              | <u>)</u>          | Lontract 7   | CUN      |
|                                                                                                    |                         |                    |                      |              |                   |              |          |
| leady                                                                                                    |                         |                    |                      |              |                   |              |          |

r. From the toolbar, click Run Profiles to import the department profiles.

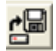

- s. From the Import/Export for Ascii Files screen, select the General Definitions tab.
  - In **Profile Number**, enter **303**.
  - In Profile Name, enter Default Jobs.
  - In **Profile Direction**, select **IMPORT**.
  - In the Data Base area, in File Name, select TCDEF.
  - In Sort By, select Employee.

 From the whitespace, double-click the fields, and from Field Properties > Format, define the fields as shown here:

| E E | it Record Field Execute Stop Help                                              |                 |              |                        |                                       |               |
|-----|--------------------------------------------------------------------------------|-----------------|--------------|------------------------|---------------------------------------|---------------|
| ?   | н н н                                                                          | B 🔅 🝘 🤇         | B 👩 - 🖳 💿    | <b>I</b> •             |                                       |               |
| -   |                                                                                | offe Number     | Broffe parte | P                      | Se DIRECTION                          |               |
|     | F                                                                              | 303 🔽 Default J | lobs         | IMPORT                 |                                       |               |
| _   | General Definitions                                                            |                 | Fields D     | Definitions            | Query And Audit 1                     | frail         |
| _   | ······                                                                         |                 |              |                        | Double Circle On Field                | To Add        |
| T_0 | DEPART_0 PERCENT_0                                                             |                 |              |                        | Field name                            | Standard name |
|     | * ABC * ****                                                                   |                 |              |                        | TODEE (Defend Free Job AllowFree (TC) | TCOFF         |
|     |                                                                                |                 |              |                        | END MUNA                              | END NUM       |
| 4   | 56789 123456789 12345678                                                       | 9 123456789     | 123456789 13 | 23456789 12345678      | 9 DATE EROM                           | DATE EDOM     |
|     | 120 130                                                                        | 140 150         | 160          | 170                    | 16 OCCUP TYPE                         | OCCUP TYPE    |
| 1   |                                                                                |                 |              |                        | 11 OPDER 0                            | 11 00050 0    |
|     | 0.1 E                                                                          |                 | 1 5 1        | 01.15                  | LL2 RATCH 0                           | 12 PATCH 0    |
| _   | Urder File name                                                                | Field name      | Format       | Calculation expression | L2_BATCH_0                            | L2_DATCH_0    |
| 4   | 1 TCDEF (Default Emp. Job Allocations/                                         | EMP_NUM         | " ABC "      |                        | LA PROC 0                             | LA PROC 0     |
| -   | 2 TCDEF (Default Emp. Job Allocations/                                         | DATE_FROM       | "dd/mm/ccyy" | -                      | CONTR 0                               | CONTR 0       |
| _   | 3 TCDEF (Default Emp. Job Allocations/                                         | OCCUP_TYPE      | "n"          |                        | PROFE 0                               | PROFE 0       |
| _   | 4 TCDEF (Default Emp. Job Allocations/                                         | L1_ORDER_0      | " ABC "      | -                      | DEPART 0                              | DEPART 0      |
| -   | 5 TCDEF (Default Emp. Job Allocations/                                         | L2_BATCH_0      | " ABC "      | -                      | PERCENT 0                             | PERCENT 0     |
| -   | b TLDEF (Default Emp. Job Allocations/<br>TLDEF (Default Emp. Job Allocations/ | L3_PART_U       | " ABC "      | -                      | 11 OPDER 1                            | 11 ORDER 1    |
| -   | 7 TCDEF (Default Emp. Job Allocations/                                         | L4_PROC_0       | " ABC "      | -                      | L2 BATCH 1                            | L2 BATCH 1    |
| -   | 8 TUDEF (Default Emp. Job Allocations/                                         | CONTR_0         | 10           |                        | 13 PART 1                             | 13 PART 1     |
| -   | 9 TCDEF (Default Emp. Job Allocations/                                         | PHUFF_U         | ABU          |                        | 14 PB0C 1                             | L4 PBOC 1     |
| 4   | 10 TLDEF (Default Emp. Job Allocations/                                        | DEPART_0        | ABU          |                        | CONTR 1                               | CONTR 1       |
| _   | TI TODEP (Default Emp. Job Allocations/                                        | PERCENT_0       | 40           |                        | PROFF 1                               | PROFF 1       |
|     |                                                                                |                 |              |                        | DEPART 1                              | DEPART 1      |
|     |                                                                                |                 |              |                        | PERCENT 1                             | PERCENT 1     |
|     |                                                                                |                 |              |                        | L1 OBDER 2                            | L1 ORDER 2    |
|     |                                                                                |                 |              |                        | L2 BATCH 2                            | L2 BATCH 2    |
|     |                                                                                |                 |              |                        | 13 PART 2                             | L3 PART 2     |
|     |                                                                                |                 |              |                        | L4 PBOC 2                             | L4 PBOC 2     |
|     |                                                                                |                 |              |                        | CONTR 2                               | CONTR 2       |
|     |                                                                                |                 |              |                        | PROFF 2                               | PROFF 2       |
|     |                                                                                |                 |              |                        | DEPART 2                              | DEPART 2      |
|     |                                                                                |                 |              |                        | PERCENT 2                             | PERCENT 2     |
|     |                                                                                |                 |              |                        | L1 OBDER 3                            | L1 ORDER 3    |
|     |                                                                                |                 |              |                        |                                       |               |

u. From the toolbar, click Run Profiles to export the department profiles.

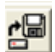

- All reports that were defined to Department Allocation need to be re-written in TimeCosting by the implementer (this can be time-consuming; prepare accordingly).
- 6. In Payroll, Payroll to DA must be rebuilt as Payroll to TimeCosting.

# **Implementing New Features for Your Customer's Benefit**

In order to inform the customer of new features in TKSQL, we advise to configure the following features:.

| #                   | Subjects for Implementation                       | Comments for Implementation                                                                                                    |
|---------------------|---------------------------------------------------|----------------------------------------------------------------------------------------------------|
| Daily Activity File |                                                   |                                                                                                    |
| 1                   | Attach Documents                                  | <ul> <li>Add the column to the Daily screen.</li> <li>If the attachment doesn't open, update the file comctl32.ocx in the windows\system32 folder.</li> <li>Define for every group</li> <li>Define for departmental browser</li> </ul>                                                                        |
| 2                   | Add Comments (Daily)                              | <ul> <li>Add the column in the Daily screen</li> <li>List + Manual Entry</li> <li>Define for every group</li> <li>Define for departmental browser</li> </ul>                                                                                                    |
| 3                   | Define a period for the Daily<br>browser          | <ul> <li>Define a a default query according to date/<br/>expiration etc., (according to needs)</li> <li>Define for every group</li> </ul>                                                                                                    |
| 4                   | Add 2 reports to be run from<br>the Daily browser | <ul> <li>Add 2 reports:</li> <li><b>RPERGEXT</b> -Enhanced Detailed Timecard (Extended) TK</li> <li><b>RPER1EXT</b> - Pay Period Errors and Exceptions Report (Extended)</li> <li>Define for every group</li> <li>Define for departmental browser</li> <li>Adjust the parameter files accordingly.</li> </ul> |

|                      | [                                                                                                    |                                                                                                    |
|----------------------|----------------------------------------------------------------------------------------------------|----------------------------------------------------------------------------------------------------|
| #                    | Subjects for Implementation                                                                                                    | Comments for Implementation                                                                                                    |
| 5                    | Color Columns (Daily)                                                                                                    | Define columns in colors according to the<br>customer's needs, i.e.: deficiency counter,<br>contract, paid absence, etc.                                                                                                    |
|                      |                                                                                                    | Should be defined for every group                                                                                                    |
| Employee Master F    | ile Screen                                                                                                    |                                                                                                    |
| 6                    | Add another tab for contact                                                                                                    | Add "Contact Details" tab for employee profile                                                                                                    |
|                      | details (Employee)                                                                                                    | including <b>email,</b> address (city, street), home                                                                                                    |
|                      |                                                                                                    | phone, cellular phone, etc.                                                                                                    |
| 7                    | Add a tab called Personal                                                                                                    | Family Status, Gender, National ID #, Date of                                                                                                    |
|                      | Details                                                                                                    | Birth, children's field                                                                                                    |
| 8                    | Add iBrowse tab                                                                                                    | Add iBrowse tab including: user name,                                                                                                    |
|                      |                                                                                                    | password, profile #, language, password                                                                                                    |
|                      |                                                                                                    | expiration date, password update date                                                                                                    |
| 9                    | Add Photo (Employee)                                                                                                    | Define employee photo folder location                                                                                                    |
| Reports - Employee   | e, Setup, Daily, and Period                                                                                                    |                                                                                                    |
| 10                   | Clock Movements Report                                                                                                    | RTRANSEC                                                                                                    |
| 11                   | Default Daily Activity Report                                                                                                    | RTKDAYEX                                                                                                    |
|                      |                                                                                                    | <ul> <li>Define the parameter file:</li> <li>Add 2 parameter files: 1-Display all Counters (12 columns) 2- Display all Absences (12 columns)</li> <li>Print horizontal and vertical lines, with negative values displayed in bold</li> <li>Replace the default daily activity report (put RTKDAY with the extended one)</li> </ul>                                                                                                    |
| 17                   |                                                                                                    | ,                                                                                                    |
| 12                   | Entered Employes Report                                                                                                    | RINOUT                                                                                                    |
| 13                   | Entered Employes Report<br>Employees Who Await                                                                                                    | RINOUT<br>RIBEADM (supported in multiple supervisors)                                                                                                    |
| 13                   | Entered Employes Report<br>Employees Who Await<br>Supervisors Signoff Report                                                                                    | RINOUT         RIBEADM (supported in multiple supervisors)         Hide when working in users mode                                                                                                    |
| 13                   | Entered Employes Report<br>Employees Who Await<br>Supervisors Signoff Report                                                                                    | RINOUT         RIBEADM (supported in multiple supervisors)         Hide when working in users mode         In the parameters file, define default email                                                                                                    |
| 13                   | Entered Employes Report<br>Employees Who Await<br>Supervisors Signoff Report<br>Employees Who Await                                                             | RINOUT         RIBEADM (supported in multiple supervisors)         Hide when working in users mode         In the parameters file, define default email         RIB_EDS (supported in Users mode)                                                                                                    |
| 13                   | Entered Employes Report<br>Employees Who Await<br>Supervisors Signoff Report<br>Employees Who Await<br>Supervisors Signoff Report                               | RINOUT         RIBEADM (supported in multiple supervisors)         Hide when working in users mode         In the parameters file, define default email         RIB_EDS (supported in Users mode)         Not for use in multiple supervisors mode                                                                                                    |
| 13                   | Entered Employes Report<br>Employees Who Await<br>Supervisors Signoff Report<br>Employees Who Await<br>Supervisors Signoff Report                               | RINOUT         RIBEADM (supported in multiple supervisors)         Hide when working in users mode         In the parameters file, define default email         RIB_EDS (supported in Users mode)         Not for use in multiple supervisors mode         In the parameters file, define default email                                                                                                    |
| 12<br>13<br>14<br>15 | Entered Employes Report<br>Employees Who Await<br>Supervisors Signoff Report<br>Employees Who Await<br>Supervisors Signoff Report<br>TK - Errors Exceptions (by | RINOUT         RIBEADM (supported in multiple supervisors)         Hide when working in users mode         In the parameters file, define default email         RIB_EDS (supported in Users mode)         Not for use in multiple supervisors mode         In the parameters file, define default email         RIB_EDS (supported in Users mode)         RIB_EDS (supported in Users mode)         RIB_EDS (supported in Users mode)         RIB_EDS (supported in Users mode) |

| #  | Subjects for Implementation           | Comments for Implementation                                                                                                 |
|----|---------------------------------------|----------------------------------------------------------------------------------------------------|
| 16 | Pay Period Errors and                 | RPER1TXT                                                                                                    |
|    | Exceptions Report                     | Define a parameter file                                                                                                    |
|    |                                       | Print horizontal and vertical lines, with negative values displayed in bold                                                 |
|    |                                       | Replace the default daily activity report (put RTKDAY with the extended one)                                                |
| 17 | Detailed Timecard                     | RPER6TXT                                                                                                    |
|    | (Extended) – TK                       | Define a parameter file                                                                                                    |
|    |                                       | Add the following 2 parameter files -one with notes and the other without notes                                             |
|    |                                       | <ul> <li>Print horizontal lines, with negative values<br/>displayed in bold</li> </ul>                                      |
| 18 | Employee Timecard                     | RP6TKCL                                                                                                    |
|    | Extended With Clock Punch             | Define the clock names                                                                                                    |
|    | Positions                             | Ensure that rp6tkclsql.dll exists                                                                                           |
|    |                                       | Define a background parameter file                                                                                          |
| 19 | Original Punch Positions              | RP6TKCL1                                                                                                    |
|    |                                       | Ensure that rp6tkcl1sql.dll exists                                                                                          |
|    |                                       | Print background color                                                                                                    |
| 20 | Employee Timecard                     | RP6WEEK                                                                                                    |
|    | Extended with Weekly<br>Summary       | Ensure that the assigned parameter file is                                                                                  |
|    | · · · · · · · · · · · · · · · · · · · | RP6WEEK                                                                                                    |
| 21 | Extended Pay Period                   | RTKPEREX                                                                                                    |
|    | Summary Report                        | Define a parameter file                                                                                                    |
|    |                                       | <ul> <li>Add 2 parameter files: 1-Display all Counters<br/>(16 columns) 2- Display all Absences (16<br/>columns)</li> </ul> |
|    |                                       | Print horizontal and vertical lines, with negative values displayed in bold                                                 |
|    |                                       | <ul> <li>Replace the default daily activity report (put<br/>RTKDAY with the extended one)</li> </ul>                        |
| 22 | Monthly Attendance Report             | RDMONTH                                                                                                    |
|    |                                       | Define a parameter file                                                                                                    |

| #                 | Subjects for Implementation  | Comments for Implementation                                                                                                    |
|-------------------|------------------------------|----------------------------------------------------------------------------------------------------|
| 23                | Employee Report Extended     | REMPEXT                                                                                                    |
|                   |                              | Define 3 matching parameter files                                                                                                    |
|                   |                              | To these files, add 3 parameters: 1-<br>Organizational Structure, and 2-Personal<br>Details, such as address, telephone, email,<br>and fields that were defined in private<br>details and contact details |
|                   |                              | Print horizontal lines, with negative values<br>displayed in bold                                                                                                    |
| 24                | New/Terminated Employees     | RNEWEMP                                                                                                    |
|                   | Report                       |                                                                                                    |
| 25                | Tables/Contracts Cross       | RTBLIST1                                                                                                    |
|                   | Reference Report             |                                                                                                    |
|                   |                              | Place at the bottom of the report                                                                                                    |
| 26                | Orders Report (Sorted By)    | RTCDAPER                                                                                                    |
|                   |                              | Add to the TimeCosting report - only for                                                                                                    |
|                   |                              | customers who use TimeCosting                                                                                                    |
| 27                | Employees Timecard           | RPER5TC                                                                                                    |
|                   | (Standard) plus TC           |                                                                                                    |
|                   |                              | Add to the TimeCosting report - only for                                                                                                    |
|                   |                              | customers who use TimeCosting                                                                                                    |
|                   | Benefit Accrual/APM          | Add a report called Bank Statement report                                                                                                    |
|                   | Reports                      | (RACOUNT)                                                                                                    |
| Changes to iBrows | e                            |                                                                                                    |
| 28                | Disable polling of clock     | In iBrowse Profiles Attendance tab, set the clock                                                                                                    |
|                   | button                       | button to <b>No</b>                                                                                                    |
| 29                | iBrowse Profiles Definitions | DCNFPROF                                                                                                    |
|                   |                              | Setup=>System Security Audit Trail                                                                                                    |
|                   |                              | Files=>iBrowse Profile                                                                                                    |
| 30                | Define Multiple Supervisor's | DADMINS                                                                                                    |
|                   | for iBrowse                  |                                                                                                    |
|                   |                              | Setup=>System Security Audit Trail                                                                                                    |
|                   |                              | Files=>iBrowse Profile                                                                                                    |
| 31                | Create User Names for all    | LSELECT                                                                                                    |
|                   | Employees                    | Setup=>System Security Audit Trail                                                                                                    |
|                   |                              | Files=>iBrowse Profile                                                                                                    |
| 32                | Assigning Employees'         | DEMP3                                                                                                    |
|                   | Passwords in Ibrowse         |                                                                                                    |
|                   |                              | Setup=>System Security Audit Trail                                                                                                    |
|                   |                              | Files=>iBrowse Profile                                                                                                    |

| #                 | Subjects for Implementation | Comments for Implementation                      |
|-------------------|-----------------------------|--------------------------------------------------|
| 33                | Adding IBRW Users           | Add 2 predefined users: IBRW, IBR2 (for          |
|                   |                             | secondary changes) to the User table             |
| Menu Changes      |                             |                                                  |
| 34                | Hide the Department         | Hide the menus in the following details: DA      |
|                   | Allocation Menu             | reports (daily, period), maintenance, and setup  |
| 35                | Copy the Contract Tables    | Add to the SYSCOPY menu                          |
|                   | under TimeKeeper Setup      |                                                  |
|                   | Files                       | Setup=>TK Setup Files                            |
| 36                | Add index for the BLDSORT   | Add to the BLDSORY menu                          |
|                   | profiles                    | Coture & Charred Coture Files Avelage at the     |
|                   |                             | Setup=>Shared Setup Files=>place at the          |
|                   |                             | bottom of the list (if it already exists, do not |
|                   |                             | redefine)                                        |
| 37                | Initialize History for the  | Add to the DHInit menu                           |
|                   | Employee Master File        | Setun=>Shared Setun Files=>nlace after           |
|                   |                             | BLDSORT (add to menu only not to direct          |
|                   |                             | access)                                          |
| 20                | Lindata Employaa Tabla      | Add to DEMDEVD monu                              |
| 30                | Opdate Employee Table       | Add to DEIVIPEXP menu                            |
|                   | according to Conditions     | Setup=>Shared Setup Files=>place after History   |
|                   |                             | Initialization                                   |
| 39                | Define the clock names      | Add to the SYSFILE menu                          |
|                   |                             |                                                  |
|                   |                             | Setup=>Shared Setup Files=>place under           |
|                   |                             | Synonyms                                         |
| 40                | Read Backup File Punch      | Add to the TRCLOCK menu                          |
|                   | Table (TRANSTK/TC)          |                                                  |
|                   |                             | Place under Activities=>Poll Clocks              |
| 43                | Add Report Generator        | Add to the LAVREPRS menu parameter 2             |
| Additions and Con | figuration                  |                                                  |
| 44                | Update Dealer Name          | Update the dealer in Configuration - Synerion    |
|                   |                             | Systems Ltd.                                     |
|                   | Define Amount of            | In <b>SYSCNF</b> , update maximum number of      |
|                   | Employees                   | employees                                        |
|                   | Define Default Backup Path  | In SYSCNF, in Backup icon, define path           |
| 45                | Yearly Card Y2D             | Activate Y2D                                     |
|                   |                             | Define quartime and abconces tracking (i.e.      |
|                   |                             | sickness vacation)                               |
|                   | • • • • • • = •             |                                                  |
| 46                | Activate Audit Trail        | For Daily and Employee files                     |
|                   | Parameters                  |                                                  |
| 47                | Activate Users Definitions  | Enable configuration                             |

| Subjects for Implementation               | Comments for Implementation                                                                                                    |
|-------------------------------------------|----------------------------------------------------------------------------------------------------|
| Contract and Table                        | Enable configuration                                                                                                    |
| Documentation                             |                                                                                                    |
| Add Profiles for Windows                  | Following this, the script will be defined                                                                                                    |
| Scheduler                                 |                                                                                                    |
| Add Import/Export Profiles                | For example, Employee and Daily import/export                                                                                                    |
| Create BI Groups                          | Only relevant if BI is installed                                                                                                    |
|                                           | Setup=>TK Setup Files                                                                                                    |
| Add Import Schedule for                   | IMPSCD, DJOBBASE                                                                                                    |
| Customer who uses<br>TimeScheduling (TSM) | Add job templates only for customer who uses<br>Job Scheduling                                                                                                    |
|                                           | Subjects for Implementation<br>Contract and Table<br>Documentation<br>Add Profiles for Windows<br>Scheduler<br>Add Import/Export Profiles<br>Create BI Groups<br>Add Import Schedule for<br>Customer who uses<br>TimeScheduling (TSM) |

## Troubleshooting

The following sections describe comon errors and how to solve them.

### **Dealing with Corrupt Records**

**Problem**: The conversion utility failed to convert tables or files, possibly due to corrupted fields.

Solution: Do as follows:

- 1. Download a tool called **DBFPlus.exe** (or any other DBF editor tool).
- Use the tool to open the table or file (this example uses sysext.dbf) under the TK2000/ data folder; look for a corrupted field.

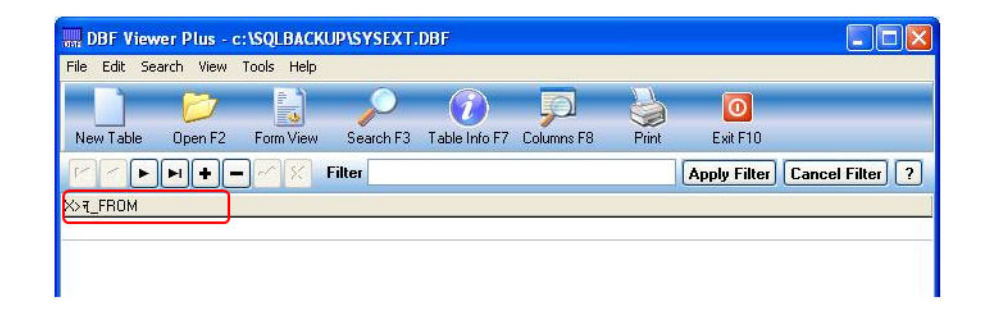

**3.** Open the same file (in this case, the other **sysext.dbf** file) from the other TK2000/data folder to see the correct field name.

| 🔜 DBF View   | ver Plus - C:\TK200 | OCNVIDATAIS | SEXT.DBF                |            |       |              |                  |   |
|--------------|---------------------|-------------|-------------------------|------------|-------|--------------|------------------|---|
| File Edit Se | arch View Tools He  | dp          |                         |            |       |              |                  |   |
|              | 1                   | $\bigcirc$  | $\overline{\mathbf{n}}$ |            | 4     | O            |                  |   |
| New Table    | Open F2 Form Vie    | w Search F3 | Table Info F7           | Columns F8 | Print | Exit F10     |                  |   |
|              | <b>H+-</b> 28       | Filter      |                         |            |       | Apply Filter | Cancel Filter ?  |   |
| MAJL_FROM    |                     |             |                         |            |       |              |                  | ^ |
|              | 1                   |             |                         |            |       |              |                  |   |
|              |                     |             |                         |            |       |              |                  |   |
|              |                     |             |                         |            |       |              |                  |   |
|              |                     |             |                         |            |       |              |                  |   |
|              |                     |             |                         |            |       |              |                  |   |
| <            |                     |             |                         |            |       |              |                  |   |
| Count        | Index               |             |                         |            |       | http://w     | ww.alexnolan.net |   |

- 4. Download a tool called DBFExplorer. Do as follows:
- 5. Through DBFExplorer, edit the column name.
  - a. Open **DBFExplorer** and from the toolbar, click **Structure**.

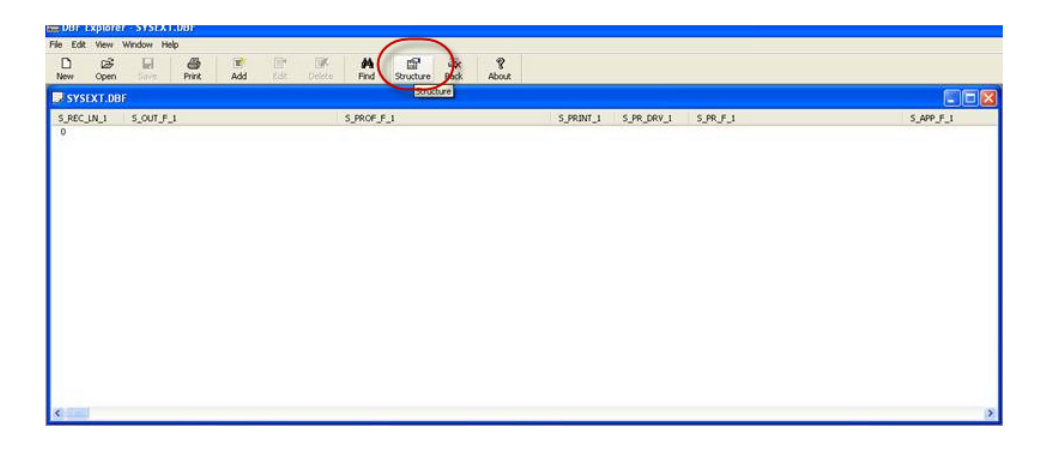

- **b.** In **Modify Structure Database**, search for the corrupted value in the field name list window.
- c. Highlight the field, and click Edit.

| 📸 Modify Data          | base St | ructure  |          |           |        |
|------------------------|---------|----------|----------|-----------|--------|
| Field Name             | Туре    | Length   | Decimals | ^         | Add    |
| ADJST2STD              | N<br>N  | 1        | 0        | $\langle$ | Edit   |
| MAIL_TYPE<br>MAIL_SERV | N<br>C  | 1<br>128 | 0<br>0   |           | Delete |
| x>र_FROM<br>HOTEL_OP   | C<br>N  | 128<br>1 | 0        |           |        |
| R_IBRW_FLG<br>HISTORY  | N<br>N  | 1<br>1   | 0<br>0   |           |        |
| APM2DAY<br>UPD CODE    | N<br>C  | 1<br>20  | 0<br>0   |           | ОК     |
| <                      | -       |          | -        | >         | Cancel |
|                        |         |          |          |           | .;;    |

d. In Field Name, change the name to the correct field name, and click OK.

| Edit Field      |                      |
|-----------------|----------------------|
| Field Name:     | X> <del>र_FROM</del> |
| Field Length:   | 128                  |
| Field Decimals: | 0                    |
| Field Type:     | CHAR                 |
| OK              | Cancel               |

6. Open the corrupted file again, and verify that the column has the correct name.

| I DBF Viewer Plus - C:\SQLBACKUP\SYSEXT.DBF |             |            |           |               |            |       |              |                   |
|---------------------------------------------|-------------|------------|-----------|---------------|------------|-------|--------------|-------------------|
| File Edit :                                 | Search View | Tools Help |           |               |            |       |              |                   |
|                                             | 6           |            | P         | i             | P          |       | O            |                   |
| New Table                                   | Open F2     | Form View  | Search F3 | Table Info F7 | Columns F8 | Print | Exit F10     |                   |
|                                             |             | -~~ % F    | ilter     |               |            |       | Apply Filter | Cancel Filter ?   |
| MAIL_FROM                                   | )           |            |           |               |            |       |              |                   |
|                                             |             |            |           |               |            |       |              |                   |
|                                             |             |            |           |               |            |       |              |                   |
|                                             |             |            |           |               |            |       |              |                   |
| <                                           |             |            |           |               |            |       |              |                   |
| Count: 1                                    |             | Index:     |           |               |            |       | http://w     | www.alexnolan.net |

**7.** Through the SQL Server on TKSQL, run the conversion (or a manual conversion) again only for the corrupted file via the command line:

#### EXEC CONVFILE 'c:\TK2000','data','SYSEXT',"

(this path is the location of the corrupted file. In this case it is located under C:\TK2000|DATA)

| DATA                           |                       |             |               |                  |         |
|--------------------------------|-----------------------|-------------|---------------|------------------|---------|
| ile Edit View Favorites To     | ols Help              |             |               |                  | <u></u> |
| 3 Back 🔹 🕥 - 🤌 🔎               | Search 🌔 Folders      |             |               |                  |         |
| ddress 🛅 C:\TK2000\DATA        |                       |             |               |                  | 💙 🛃 Go  |
|                                | Name 🔺                | Size        | Туре          | Date Modified    | 1       |
| File and Folder Tasks          | SET.DBF               | 1 KB        | DBF File      | 08/07/2010 13:07 |         |
| million and the file           | SHZEDEC.CDX           | 4 KB        | CDX File      | 16/06/1999 02:13 |         |
| Rename this nie                | SHZEDEC.DBF           | 4 KB        | DBF File      | 16/06/1999 02:13 |         |
| Move this file                 | 🗊 sintdat01102002.txt | 5 KB        | Text Document | 15/01/2002 07:01 |         |
| Copy this file                 | SITERATE.CDX          | 3 KB        | CDX File      | 17/07/1997 02:08 |         |
| 🛃 Publish this file to the Web | SITERATE.DBF          | 1 KB        | DBF File      | 17/07/1997 02:08 |         |
| E-mail this file               | SITES.CDX             | 3 KB        | CDX File      | 08/07/2010 13:07 |         |
| > Delate this File             | ITES.DBF              | 11 KB       | DBF File      | 08/07/2010 13:07 |         |
| < Delete tris ne               | SORTO.CDX             | 3 KB        | CDX File      | 08/07/2010 13:07 |         |
|                                | SORTO.DBF             | 1 KB        | DBF File      | 08/07/2010 13:07 |         |
| Other Places                   | SORT1.CDX             | 3 KB        | CDX File      | 08/07/2010 13:07 |         |
| outer thees                    | SORT1.DBF             | 1 KB        | D8F File      | 08/07/2010 13:07 |         |
| С ТК2000                       | SORT2.CDX             | ЗКВ         | CDX File      | 25/07/1996 17:31 |         |
| My Documents                   | SORT2.DBF             | 1 KB        | DBF File      | 08/07/2010 13:07 |         |
| My Computer                    | sortdef.CDX           | 3 KB        | CDX File      | 08/07/2010 13:07 |         |
| The the burned planes          | SORTDEF.DBF           | 3 KB        | DBF File      | 08/07/2010 13:07 |         |
| B my Network Places            | SORTLIST.CDX          | 26 KB       | CDX File      | 08/07/2010 13:07 |         |
|                                | SORTLIST.DBF          | 62 KB       | DBF File      | 08/07/2010 13:07 |         |
| Details                        | STATPER.CDX           | 476 KB      | CDX File      | 08/07/2010 13:07 |         |
|                                | STATPER.DBF           | 23,7        | DBF File      | 20/07/2010 16:38 |         |
| SYSEXT.DBF                     | SYSCNF.DBF            | 11 KB       | DBF File      | 21/12/2010 10:02 |         |
| DBF File                       | SYSEXT2.CDX           | 3 KB        | CDX File      | 08/07/2010 13:08 |         |
| Date Modified: 23 יום חמישי    | SYSEXT2.00F           | 2 KB        | DBF File      | 21/12/2010 10:02 |         |
| דצמבר 2010, 11:06              | SYSEXT.DEF            | 12 KB       | DBF File      | 23/12/2010 11:06 |         |
| Size: 11.2 KB                  | SVSTEM.CDX            | 5 KB        | CDX File      | 30/03/1999 02:13 |         |
|                                | SYSTEM.DBF            | 1 KB        | DRF File      | 25/03/1999 02:13 |         |
|                                | TABLEAL.CDX Typ       | e: CDX File |               | 10/03/2003 16:56 |         |

After you convert this file, log in to TKSQL.

### **Conversion Problems on SQL Server**

**Problem:** During the execution of **ConvToSQL.exe** an error message is generated indicating a conversion failure.

Solution: Set SQL Server to enable OPENRPWSET and OPENDATASOURCE. Do as follows:

- Select Microsoft SQL Server 2005 > Configuration Tools > SQL Server Surface Area Configuration. The Minimize SQL Server 2005 Surface Area screen is displayed.
- 2. Select Surface Area Configuration for Features.

| a SQL Server 2005 Surface Area Configuration                                                                                                    | X                                                                                                    |
|----------------------------------------------------------------------------------------------------|----------------------------------------------------------------------------------------------------|
| Microsoft<br>SQL Server 2005<br>Help Protect Your SQL Server                                                                                                    | Windows Server System                                                                                                    |
| Minimize SQL Server 2005 Surface Area           SQL Server 2005 improves manageability and security by giving administrators more or and remote instances of SQL Server 2005. With the SQL Server 2005 Surface Area 0           • Disable unused services and network protocols for remote connections.           • Disable unused features of SQL Server components.           For new installations, use these tools to enable required features, services, and network default. For upgraded instances, use these tools to identify and disable unused features privileges on Microsoft Windows Vista and later versions will privileges on this SQL Server installation by default. To explicitly add yourself as a SG below link:           Image: State Server installation by default. To explicitly add yourself as a SG below link: | control over the surface area of local<br>Configuration tools, you can easily:<br>ork protocols that are disabled by<br>res, services, and protocols.<br>I no longer have administrative<br>QL Server administrator, click on the |
| Read more about configuring the SQL Server surface area.                                                                                                    |                                                                                                    |
| Configure Surface Area for localhost (change computer)                                                                                                    | ons                                                                                                    |

The SQL Server 2005 Surface Area Configuration screen is displayed.

3. Select Enable OPENROWSET and OPENDATASOURCE support, and click OK.

| Note: Surface Area Configuration for F                                                                                                    | eatures - localhost 🛛 🚺                                                                                                    | K |
|----------------------------------------------------------------------------------------------------|----------------------------------------------------------------------------------------------------|---|
| SQL Server 2005 Surfa<br>Help Protect Your SQL Server                                                                                                    | ce Area Configuration<br>er                                                                                                    |   |
| Enable only the features required by your<br>surface area. For default settings, see <u>Help</u><br>Select a component, and then configure its                                                                                                    | applications. Disabling unused features helps protect your server by reducing the .<br>features:                                                                                                    |   |
| <ul> <li>■ SOL2005</li> <li>■ Database Engine</li> <li>Ad Hoc Remote Queries<br/>CLR Integration<br/>DAC</li> <li>Database Mail</li> <li>Native XML Web Servic</li> <li>OLE Automation<br/>Service Broker</li> <li>SQL Mail</li> <li>Web Assistant<br/>xp_cmdshell</li> <li>■ Analysis Services</li> <li>View by Instance</li> <li>View by Component</li> </ul> | The OPENROWSET and OPENDATASOURCE functions support ad hoc connections to remote data sources without linked or remote servers. Enable these functions only if your applications and scripts call them. |   |
|                                                                                                    | OK Cancel Apply Help                                                                                                    | ) |

### **Contract Numbers are Converted as Alphanumeric**

### **Instead of Numeric**

Problem: Contracts' numbers were converted as alphanumeric instead of numeric.

**Solution:** Run the next query in order to make it numeric.

update [CONTRACT] set [NUMBER] = space((8-len(ltrim(rtrim([NUMBER]))))) + ltrim(rtrim([NUMBER]))